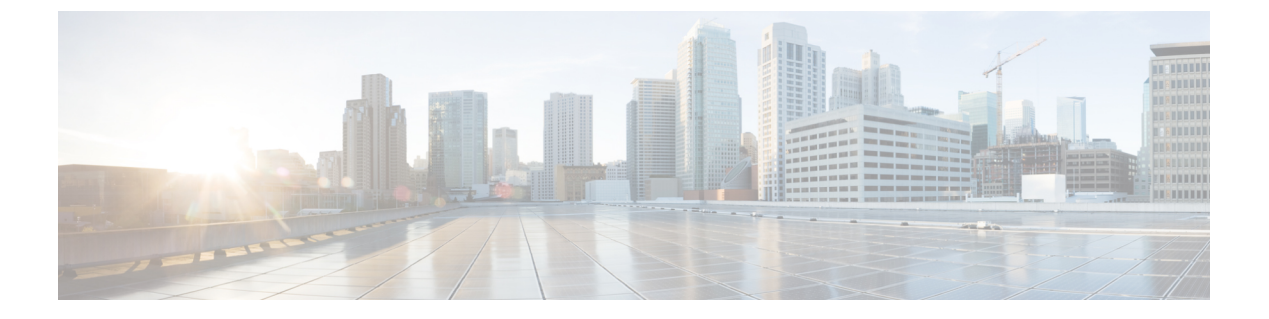

# FXOS トラブルシューティング コマンド

ここでは、一般的なトラブルシューティング コマンドについて説明します。

- ・シャーシモードトラブルシューティングコマンド (1ページ)
- イーサネットアップリンクモードトラブルシューティングコマンド(6ページ)
- •ファブリックインターコネクトモードトラブルシューティングコマンド (9ページ)
- ・プラットフォームモードの Firepower 2100 の connect local-mgmt トラブルシューティング コマンド (11 ページ)
- Cisco Secure Firewall 3100 の connect local-mgmt トラブルシューティング コマンド (17 ページ)
- アプライアンスモードでの Cisco Secure Firepower 4200 の connect local-mgmt トラブルシュー ティング コマンド (30 ページ)
- セキュリティサービスモードトラブルシューティングコマンド(39ページ)
- Cisco Secure Firewall 3100/4200 のパケットキャプチャ (40 ページ)

# シャーシ モード トラブルシューティング コマンド

システムに関する問題をトラブルシューティングするには、以下のシャーシモード FXOS CLI コマンドを使用します。

# show environment

```
シャーシの環境情報を表示します。
次に例を示します。
FPR2100 /chassis # show environment expand detail
Chassis 1:
Overall Status: Power Problem
       Operability: Operable
       Power State: Ok
       Thermal Status: Ok
PSU 1:
           Overall Status: Powered Off
           Operability: Unknown
           Power State: Off
           Voltage Status: Unknown
       PSU 2:
           Overall Status: Operable
           Operability: Operable
```

```
Power State: On
              Voltage Status: Ok
           Tray 1 Module 1:
              Overall Status: Operable
              Operability: Operable
              Power State: On
   Fan 1:
              Overall Status: Operable
              Operability: Operable
              Power State: On
           Fan 2:
              Overall Status: Operable
              Operability: Operable
              Power State: On
           Fan 3:
              Overall Status: Operable
              Operability: Operable
              Power State: On
           Fan 4:
              Overall Status: Operable
              Operability: Operable
              Power State: On
           Server 1:
              Overall Status: Ok
                  Memory Array 1:
                      Current Capacity (MB): 32768
                      Populated: 2
                      DIMMs:
                      ID Overall Status
                                                Capacity (MB)
                      -- -----
                       1 Operable
                                                16384
                       2 Operable
                                                16384
                  CPU 1:
                      Presence: Equipped
                      Cores: 8
                      Product Name: Intel(R) Xeon(R) CPU D-1548 @ 2.00GHz
                      Vendor: GenuineIntel
                      Thermal Status: OK
                      Overall Status: Operable
                      Operability: Operable
scope fan
   Firepower 2110、2120 および Cisco Secure Firewall 3100 シリーズ デバイスでファンモード
    を開始します。
scope fan-module
   Firepower 2130、2140 および Cisco Secure Firewall 3100 デバイスでファンモードを開始しま
   す。このモードでは、シャーシファンに関する詳細情報を表示できます。
   次に例を示します。
       FPR2100 /chassis # show fan-module expand detail
```

```
Fan Module:
Tray: 1
Module: 1
Overall Status: Operable
Operability: Operable
Power State: On
Presence: Equipped
Product Name: Cisco Firepower 2000 Series Fan Tray
PID: FPR2K-FAN
Vendor: Cisco Systems, Inc
Fan:
ID: 1
```

```
Overall Status: Operable
Operability: Operable
Power State: On
Presence: Equipped
ID: 2
Overall Status: Operable
Operability: Operable
Power State: On
Presence: Equipped
```

### show inventory

シャーシ番号、ベンダー、シリアル番号などのインベントリ情報を表示します。 注:このコマンドは、Firepower 2130 および 3100 デバイスにのみ適用されます。 次に例を示します。

```
      FPR2100 /chassis # show inventory

      Chassis
      PID
      Vendor
      Serial (SN) HW Revision

      1
      FPR-2140
      Cisco Systems, In JAD201005FC 0.1
```

## show inventory expand

FRU 対応コンポーネント(シャーシ、PSU、ネットワーク モジュールなど)に関する詳細なインベントリ情報を表示します。 次に例を示します。

```
FPR2100 /chassis # show inventory expand detail
Chassis 1:
   Product Name: Cisco Firepower 2000 Appliance
   PID: FPR-2130
   VID: V01
   Vendor: Cisco Systems, Inc
   Model: FPR-2130
   Serial (SN): JAD2012091X
   HW Revision: 0.1
    PSU 1:
       Presence: Equipped
        Product Name: Cisco Firepower 2000 Series AC 400W Power Supply
        PID: FPR2K-PWR-AC-400
       VID: V01
       Vendor: Cisco Systems, Inc
       Serial (SN): LIT2010CAFE
       HW Revision: 0
    PSU 2:
       Presence: Equipped
        Product Name: Cisco Firepower 2000 Series AC 400W Power Supply
        PID: FPR2K-PWR-AC-400
       VID: V01
        Vendor: Cisco Systems, Inc
       Serial (SN): LIT2010CAFE
       HW Revision: 0
    Fan Modules:
        Tray 1 Module 1:
           Presence: Equipped
            Product Name: Cisco Firepower 2000 Series Fan Tray
            PID: FPR2K-FAN
           Vendor: Cisco Systems, Inc
    Fans:
       ID Presence
        __ ____
        1 Equipped
        2 Equipped
        3 Equipped
         4 Equipped
```

Fabric Card 1: Description: Cisco SSP FPR 2130 Base Module Number of Ports: 16 State: Online Vendor: Cisco Systems, Inc. Model: FPR-2130 HW Revision: 0 Serial (SN): JAD2012091X Perf: N/A Operability: Operable Overall Status: Operable Power State: Online Presence: Equipped Thermal Status: N/A Voltage Status: N/A Fabric Card 2: Description: 8-port 10 Gigabit Ethernet Expansion Module Number of Ports: 8 State: Online Vendor: Cisco Systems, Inc. Model: FPR-NM-8X10G HW Revision: 0 Serial (SN): JAD19510AKD Perf: N/A Operability: Operable Overall Status: Operable Power State: Online Presence: Equipped Thermal Status: N/A Voltage Status: N/A

#### scope psu

電源ユニットモードを開始します。このモードでは、電源ユニットに関する詳細情報を表示できます。 次に例を示します。

FPR2100 /chassis # show psu expand detail PSU: PSU: 1 Overall Status: Powered Off Operability: Unknown Power State: Off Presence: Equipped Voltage Status: Unknown Product Name: Cisco Firepower 2000 Series AC 400W Power Supply PID: FPR2K-PWR-AC-400 VID: V01 Vendor: Cisco Systems, Inc Serial (SN): LIT2010CAFE Type: AC Fan Status: Ok PSU: 2 Overall Status: Operable Operability: Operable Power State: On Presence: Equipped Voltage Status: Ok Product Name: Cisco Firepower 2000 Series AC 400W Power Supply PID: FPR2K-PWR-AC-400 VID: V01 Vendor: Cisco Systems, Inc Serial (SN): LIT2010CAFE Type: AC Fan Status: Ok

```
scope stats
    統計情報モードを開始します。このモードでは、シャーシに関する詳細な統計情報を表示
    できます。
    次に例を示します。
        FPR2100 /chassis # show stats
        Chassis Stats:
           Time Collected: 2016-11-14T21:19:46.317
           Monitored Object: sys/chassis-1/stats
           Suspect: No
           Outlet Temp1 (C): 43.000000
           Outlet Temp2 (C): 41.000000
           Inlet Temp (C): 30.000000
           Internal Temp (C): 34.000000
           Thresholded: 0
        Fan Stats:
           Time Collected: 2016-11-14T21:19:46.317
           Monitored Object: sys/chassis-1/fan-module-1-1/fan-1/stats
           Suspect: No
           Speed (RPM): 17280
           Thresholded: 0
           Time Collected: 2016-11-14T21:19:46.317
           Monitored Object: sys/chassis-1/fan-module-1-1/fan-2/stats
           Suspect: No
           Speed (RPM): 17340
           Thresholded: 0
           Time Collected: 2016-11-14T21:19:46.317
           Monitored Object: sys/chassis-1/fan-module-1-1/fan-3/stats
            Suspect: No
           Speed (RPM): 17280
           Thresholded: 0
           Time Collected: 2016-11-14T21:19:46.317
           Monitored Object: sys/chassis-1/fan-module-1-1/fan-4/stats
            Suspect: No
           Speed (RPM): 17280
           Thresholded: 0
        Psu Stats:
           Time Collected: 2016-11-14T21:19:46.318
           Monitored Object: sys/chassis-1/psu-1/stats
            Suspect: No
           Input Current (A): 0.000000
           Input Power (W): 8.000000
           Input Voltage (V): 0.000000
           Psu Temp1 (C): 32.000000
            Psu Temp2 (C): 36.000000
           Psu Temp3 (C): 32.000000
           Fan Speed (RPM): 0
           Thresholded: 0
           Time Collected: 2016-11-14T21:19:46.318
           Monitored Object: sys/chassis-1/psu-2/stats
            Suspect: No
           Input Current (A): 0.374000
           Input Power (W): 112.000000
           Input Voltage (V): 238.503006
           Psu Temp1 (C): 36.000000
            Psu Temp2 (C): 47.000000
           Psu Temp3 (C): 47.000000
           Fan Speed (RPM): 2240
           Thresholded: 0
        CPU Env Stats:
           Time Collected: 2016-11-14T21:19:46.317
            Monitored Object: sys/chassis-1/blade-1/board/cpu-1/env-stats
            Suspect: No
```

Temperature (C): 46.000000 Thresholded: 0 Time Collected: 2016-11-14T21:19:46.317 Monitored Object: sys/chassis-1/blade-1/npu/cpu-1/env-stats Suspect: No Temperature (C): 38.000000 Thresholded: 0

# イーサネット アップリンク モード トラブルシューティ ング コマンド

システムに関する問題をトラブルシューティングするには、以下のイーサネットアップリンク モード FXOS CLI コマンドを使用します。

#### show detail

デバイスのイーサネットアップリンクに関する詳細情報を表示します。 次に例を示します。

```
FPR2100 /eth-uplink # show detail
Ethernet Uplink:
    Mode: Security Node
    MAC Table Aging Time (dd:hh:mm:ss): 00:04:01:40
    VLAN Port Count Optimization: Disabled
    Current Task:
```

#### scope fabric a

イーサネットアップリンクインターフェイスモードを開始します。このモードでは、ポートチャネル、統計、インターフェイスに関する情報を表示できます。 次に例を示します。

FPR2100 /eth-uplink/fabric # show interface
Interface:

| <br>$\sim$ |
|------------|
|            |

| Port Name    | Port Type | Admin State | Oper State | State Reason |
|--------------|-----------|-------------|------------|--------------|
| Ethernet1/1  | Data      | Enabled     | <br>Up     | Up           |
| Ethernet1/2  | Data      | Enabled     | Link Down  | Down         |
| Ethernet1/3  | Data      | Disabled    | Link Down  | Down         |
| Ethernet1/4  | Data      | Disabled    | Link Down  | Down         |
| Ethernet1/5  | Data      | Disabled    | Link Down  | Down         |
| Ethernet1/6  | Data      | Disabled    | Link Down  | Down         |
| Ethernet1/7  | Data      | Disabled    | Link Down  | Down         |
| Ethernet1/8  | Data      | Disabled    | Link Down  | Down         |
| Ethernet1/9  | Data      | Disabled    | Link Down  | Down         |
| Ethernet1/10 | Data      | Disabled    | Link Down  | Down         |
| Ethernet1/11 | Data      | Disabled    | Link Down  | Down         |
| Ethernet1/12 | Data      | Disabled    | Link Down  | Down         |
| Ethernet1/13 | Data      | Disabled    | Link Down  | Down         |
| Ethernet1/14 | Data      | Disabled    | Link Down  | Down         |
| Ethernet1/15 | Data      | Disabled    | Link Down  | Down         |
| Ethernet1/16 | Data      | Disabled    | Link Down  | Down         |
| Ethernet2/1  | Data      | Disabled    | Link Down  | Down         |
| Ethernet2/2  | Data      | Disabled    | Link Down  | Down         |
| Ethernet2/3  | Data      | Disabled    | Link Down  | Down         |
| Ethernet2/4  | Data      | Disabled    | Link Down  | Down         |
| Ethernet2/5  | Data      | Disabled    | Link Down  | Down         |

```
Ethernet2/6
               Data
                                   Disabled
                                            Link Down
                                                              Down
   Ethernet2/7 Data
                                   Disabled Link Down
                                                             Down
   Ethernet2/8 Data
                                   Disabled Link Down
                                                             Down
FPR2100 /eth-uplink/fabric # show port-channel
   Port Channel:
       Port Channel Id Name
                                     Port Type Admin State
Oper State
             State Reason
       _____ ____
                                                                 _____
                                    _____
           _____
                     Port-channell Data
                                                      Disabled
       1
       Link Down
                                    Down
FPR2100 /eth-uplink/fabric/port-channel # show stats
   Ether Error Stats:
       Time Collected: 2016-11-14T21:27:16.386
       Monitored Object: fabric/lan/A/pc-1/err-stats
       Suspect: No
       Rcv (errors): 0
       Align (errors): 0
       Fcs (errors): 0
       Xmit (errors): 0
       Under Size (errors): 0
       Out Discard (errors): 0
       Deferred Tx (errors): 0
       Int Mac Tx (errors): 0
       Int Mac Rx (errors): 0
       Thresholded: Xmit Delta Min
   Ether Loss Stats:
       Time Collected: 2016-11-14T21:27:16.386
       Monitored Object: fabric/lan/A/pc-1/loss-stats
       Suspect: No
       Single Collision (errors): 0
       Multi Collision (errors): 0
       Late Collision (errors): 0
       Excess Collision (errors): 0
       Carrier Sense (errors): 0
       Giants (errors): 0
       Symbol (errors): 0
       SQE Test (errors): 0
       Thresholded: 0
   Ether Pause Stats:
       Time Collected: 2016-11-14T21:27:16.386
       Monitored Object: fabric/lan/A/pc-1/pause-stats
       Suspect: No
       Recv Pause (pause): 0
       Xmit Pause (pause): 0
       Resets (resets): 0
       Thresholded: 0
   Ether Rx Stats:
       Time Collected: 2016-11-14T21:27:16.386
       Monitored Object: fabric/lan/A/pc-1/rx-stats
       Suspect: No
       Total Packets (packets): 0
       Unicast Packets (packets): 0
       Multicast Packets (packets): 0
       Broadcast Packets (packets): 0
       Total Bytes (bytes): 0
       Jumbo Packets (packets): 0
       Thresholded: 0
   Ether Tx Stats:
      Time Collected: 2016-11-14T21:27:16.386
       Monitored Object: fabric/lan/A/pc-1/tx-stats
```

```
Suspect: No
   Total Packets (packets): 0
   Unicast Packets (packets): 0
   Multicast Packets (packets): 0
   Broadcast Packets (packets): 0
   Total Bytes (bytes): 0
    Jumbo Packets (packets): 0
FPR2100 /eth-uplink/fabric/interface # show stats
Ether Error Stats:
   Time Collected: 2016-11-14T21:27:46.395
   Monitored Object: sys/switch-A/slot-1/switch-ether/port-1/err-stats
   Suspect: No
   Rcv (errors): 0
   Align (errors): 0
   Fcs (errors): 0
   Xmit (errors): 0
   Under Size (errors): 0
   Out Discard (errors): 0
   Deferred Tx (errors): 0
   Int Mac Tx (errors): 0
   Int Mac Rx (errors): 0
   Thresholded: Xmit Delta Min
Ether Loss Stats:
   Time Collected: 2016-11-14T21:27:46.395
   Monitored Object: sys/switch-A/slot-1/switch-ether/port-1/loss-stats
   Suspect: No
   Single Collision (errors): 0
   Multi Collision (errors): 0
   Late Collision (errors): 0
   Excess Collision (errors): 0
   Carrier Sense (errors): 0
   Giants (errors): 7180
   Symbol (errors): 0
   SQE Test (errors): 0
   Thresholded: 0
Ether Pause Stats:
   Time Collected: 2016-11-14T21:27:46.395
   Monitored Object: sys/switch-A/slot-1/switch-ether/port-1/pause-stats
   Suspect: No
   Recv Pause (pause): 0
   Xmit Pause (pause): 0
   Resets (resets): 0
   Thresholded: 0
Ether Rx Stats:
   Time Collected: 2016-11-14T21:27:46.395
   Monitored Object: sys/switch-A/slot-1/switch-ether/port-1/rx-stats
   Suspect: No
   Total Packets (packets): 604527
   Unicast Packets (packets): 142906
   Multicast Packets (packets): 339031
   Broadcast Packets (packets): 122590
   Total Bytes (bytes): 59805045
   Jumbo Packets (packets): 0
   Thresholded: 0
Ether Tx Stats:
   Time Collected: 2016-11-14T21:27:46.395
   Monitored Object: sys/switch-A/slot-1/switch-ether/port-1/tx-stats
   Suspect: No
   Total Packets (packets): 145018
   Unicast Packets (packets): 145005
   Multicast Packets (packets): 0
   Broadcast Packets (packets): 13
   Total Bytes (bytes): 13442404
```

Jumbo Packets (packets): 0 Thresholded: 0

# ファブリック インターコネクト モード トラブルシュー ティング コマンド

システムに関する問題をトラブルシューティングするには、以下のファブリックインターコネ クトモード FXOS CLI コマンドを使用します。

#### show card

ファブリック カードに関する情報を表示します。 次に例を示します。 FPR2100 /fabric-interconnect # show card detail expand Fabric Card: Id: 1 Description: Cisco SSP FPR 2130 Base Module Number of Ports: 16 State: Online Vendor: Cisco Systems, Inc. Model: FPR-2130 HW Revision: 0 Serial (SN): JAD2012091X Perf: N/A Operability: Operable Overall Status: Operable Power State: Online Presence: Equipped Thermal Status: N/A Voltage Status: N/A

# show image

使用可能なイメージをすべて表示します。

| firepower /firmware # show image     |                    |              |
|--------------------------------------|--------------------|--------------|
| Name                                 | Туре               | Version      |
|                                      |                    |              |
| cisco-asa-9.10.1.csp                 | Firepower Cspapp   | 9.10.1       |
| cisco-asa-9.9.2.csp                  | Firepower Cspapp   | 9.9.2        |
| fxos-k8-fp2k-firmware.0.4.04.SPA     | Firepower Firmware | 0.4.04       |
| fxos-k8-fp2k-lfbff.82.1.1.303i.SSA   | Firepower System   | 82.1(1.303i) |
| fxos-k8-fp2k-npu.82.1.1.303i.SSA     | Firepower Npu      | 82.1(1.303i) |
| fxos-k8-fp2k-npu.82.1.1.307i.SSA     | Firepower Npu      | 82.1(1.307i) |
| fxos-k9-fp2k-manager.82.1.1.303i.SSA | Firepower Manager  | 82.1(1.303i) |

### show package

f

使用可能なパッケージをすべて表示します。

| irepower /firmware # sho | ow package |              |
|--------------------------|------------|--------------|
| Name                     |            | Package-Vers |
|                          |            |              |
| cisco-ftd-fp2k.9.10.1    | .SSA       | 9.10.1       |
| cisco-ftd-fp2k.9.9.2     | SSA        | 9.9.2        |
|                          |            |              |

#### show package package\_name expand

パッケージの詳細を表示します。

firepower /firmware # show package cisco-ftd-fp2k.9.10.1.SSA expand
Package cisco-ftd-fp2k.9.10.1.SSA:
 Images:
 cisco-asa.9.10.1.csp
 fxos-k8-fp2k-firmware.0.4.04.SPA
 fxos-k8-fp2k-lfbff.82.1.1.303i.SSA
 fxos-k8-fp2k-npu.82.1.1.303i.SSA
 fxos-k9-fp2k-manager.82.1.1.303i.SSA

#### scope auto-install

自動インストールモードを開始します。このモードでは、現在のFXOSのアップグレード状態を表示できます。

```
firepower /firmware/auto-install # show

Firmware Auto-Install:

Package-Vers Oper State

9.10.1 Scheduled Installing Application
```

### scope firmware

ファームウェア モードを開始します。このモードでは、ダウンロード タスクに関する情報を表示できます。 次に例を示します。

| FPR2100 /: | firmware # show | / download-task |          |               |      |
|------------|-----------------|-----------------|----------|---------------|------|
| Downlo     | oad task:       |                 |          |               |      |
| Fi         | ile Name        |                 | Protocol | Server        | Port |
| Use        | erid S          | State           |          |               |      |
|            |                 |                 |          |               | -    |
|            |                 |                 |          |               |      |
| C          | isco-ftd-fp2k.9 | 0.10.1.SSA      | Scp      | 172.29.191.78 |      |
| 0 da       | anp             | Downloaded      |          |               |      |
| C          | isco-ftd-fp2k.9 | 9.9.1.SSA       | Scp      | 172.29.191.78 |      |
| 0 da       | anp             | Downloaded      |          |               |      |

#### scope download-task

ダウンロード タスク モードを開始します。このモードでは、各ダウンロード タスクの詳 細を表示してダウンロード タスクを再開できます。 次に例を示します。

```
Download task:
   File Name: test.SSA
    Protocol: Scp
   Server: 172.29.191.78
   Port: 0
   Userid: user
   Path: /tmp
   Downloaded Image Size (KB): 0
   Time stamp: 2016-11-15T19:42:29.854
   State: Failed
   Transfer Rate (KB/s): 0.000000
   Current Task: deleting downloadable test.SSA on
local(FSM-STAGE:sam:dme:FirmwareDownloaderDownload:DeleteLocal)
firepower /firmware/download-task # show fsm status
File Name: test.SSA
    FSM 1:
        Remote Result: End Point Failed
       Remote Error Code: ERR MO Illegal Iterator State
```

```
Remote Error Description: End point timed out. Check for IP, port, password,
     disk space or network access related issues.#
           Status: Download Fail
           Previous Status: Download Fail
           Timestamp: 2016-11-15T19:42:29.854
           Try: 2
           Progress (%): 0
           Current Task: deleting downloadable test.SSA on
    local(FSM-STAGE:sam:dme:FirmwareDownloaderDownload:DeleteLocal)
        firepower /firmware/download-task # restart
        Password:
scope psu
    電源ユニットモードを開始します。このモードでは、電源ユニットに関する詳細情報を表
    示できます。
    次に例を示します。
        FPR2100 /chassis # show psu expand detail
        PSU:
           PSU: 1
           Overall Status: Powered Off
           Operability: Unknown
           Power State: Off
           Presence: Equipped
           Voltage Status: Unknown
           Product Name: Cisco Firepower 2000 Series AC 400W Power Supply
           PID: FPR2K-PWR-AC-400
           VTD: V01
           Vendor: Cisco Systems, Inc
           Serial (SN): LIT2010CAFE
           Type: AC
           Fan Status: Ok
           PSU: 2
           Overall Status: Operable
           Operability: Operable
           Power State: On
           Presence: Equipped
           Voltage Status: Ok
           Product Name: Cisco Firepower 2000 Series AC 400W Power Supply
           PID: FPR2K-PWR-AC-400
           VID: V01
           Vendor: Cisco Systems, Inc
           Serial (SN): LIT2010CAFE
           Type: AC
           Fan Status: Ok
```

# プラットフォームモードの Firepower 2100 の connect local-mgmt トラブルシューティング コマンド

プラットフォームモードの Firepower 2100 に関する問題をトラブルシューティングするには、 以下の connect local-mgmt モード FXOS CLI コマンドを使用します。connect local-mgmt モード にアクセスするには、次のように入力します。

FPR2100# connect local-mgmt

#### show lacp

詳細な EtherChannel LACP を表示します。

次に例を示します。 FPR2100(local-mgmt) # show lacp neighborFlags: S - Device is requesting Slow LACPDUs F - Device is requesting Fast LACPDUs A - Device is in Active mode P - Device is in Passive mode Channel group: 11 Partner (internal) information: Partner Partner Partner Partner Partner System ID Port Number Age Port Flags Eth1/1 32768,286f.7fec.5980 0x10e 13 s FA LACP Partner Partner Partner Partne: Port State Oper Key Port Priority 32768 0x3f 0x16 Port State Flags Decode: Activity: Timeout: Aggregation: Synchronization: Active Long Yes Yes Collecting: Distributing: Defaulted: Expired: No No Yes Yes Partner Partner Partner Partner Partner System ID Port Number Age Port Flags 5 s Eth1/2 32768,286f.7fec.5980 0x10f FA Partner Partner Oper Key Port State LACP Partner Partner Port Priority 32768 0x16 0x3f Port State Flags Decode: Activity: Timeout: Aggregation: Synchronization: Active Long Yes Yes Collecting: Distributing: Defaulted: Expired: Yes Yes No No

FP2100(local-mgmt) # show lacp counters

|         | LACE      | PDUs | Marl | ker  | Marker | Response | LACPDUs  |
|---------|-----------|------|------|------|--------|----------|----------|
| Port    | Sent      | Recv | Sent | Recv | Sent   | Recv     | Pkts Err |
|         |           |      |      |      |        |          |          |
| Channel | group: 11 | -    |      |      |        |          |          |
| Eth1/1  | 4435      | 3532 | 0    | 0    | 0      | 0        | 0        |
| Eth1/2  | 4566      | 3532 | 0    | 0    | 0      | 0        | 0        |

#### show portchannel

EtherChannel に関する詳細情報を表示します。 次に例を示します。

```
FPR2100(local-mgmt)# show portchannel summary
Flags: D - Down P - Up in port-channel (members)
I - Individual H - Hot-standby (LACP only)
s - Suspended r - Module-removed
```

| S - S<br>U - U<br>M - N | witched R<br>p (port-chan<br>ot in use. M | - Routed<br>nel)<br>in-links n | not met  |              |           |
|-------------------------|-------------------------------------------|--------------------------------|----------|--------------|-----------|
| Group                   | Port-<br>Channel                          | Туре                           | Protocol | Member Ports |           |
| 11                      | Po11(U)                                   | Eth                            | LACP     | Eth1/1(P)    | Eth1/2(P) |

# show portmanager

物理インターフェイスに関する詳細情報を表示します。 次に例を示します。

| <pre>FPR2100(local-mgmt) # show portmanager counters</pre> | ether | net 1 1   |
|------------------------------------------------------------|-------|-----------|
| Good Octets Received                                       | :     | 105503260 |
| Bad Octets Received                                        | :     | 0         |
| MAC Transmit Error                                         | :     | 0         |
| Good Packets Received                                      | :     | 1376050   |
| Bad Packets Received                                       | :     | 0         |
| BRDC Packets Received                                      | :     | 210       |
| MC Packets Received                                        | :     | 1153664   |
| Size 64                                                    | :     | 1334830   |
| Size 65 to 127                                             | :     | 0         |
| Size 128 to 255                                            | :     | 0         |
| Size 256 to 511                                            | :     | 41220     |
| Size 512 to 1023                                           | :     | 0         |
| Size 1024 to Max                                           | :     | 0         |
| Good Octets Sent                                           | :     | 0         |
| Good Packets Sent                                          | :     | 0         |
| Excessive Collision                                        | :     | 0         |
| MC Packets Sent                                            | :     | 0         |
| BRDC Packets Sent                                          | :     | 0         |
| Unrecognized MAC Received                                  | :     | 0         |
| FC Sent                                                    | :     | 0         |
| Good FC Received                                           | :     | 0         |
| Drop Events                                                | :     | 0         |
| Undersize Packets                                          | :     | 0         |
| Fragments Packets                                          | :     | 0         |
| Oversize Packets                                           | :     | 0         |
| Jabber Packets                                             | :     | 0         |
| MAC RX Error Packets Received                              | :     | 0         |
| Bad CRC                                                    | :     | 0         |
| Collisions                                                 | :     | 0         |
| Late Collision                                             | :     | 0         |
| bad FC Received                                            | :     | 0         |
| Good UC Packets Received                                   | :     | 222176    |
| Good UC Packets Sent                                       | :     | 0         |
| Multiple Packets Sent                                      | :     | 0         |
| Deferred Packets Sent                                      | :     | 0         |
| Size 1024 to 15180                                         | :     | 0         |
| Size 1519 to Max                                           | :     | 0         |
| txqFilterDisc                                              | :     | 0         |
| linkChange                                                 | :     | 1         |

```
mac address: 2c:f8:9b:1e:8f:d6
           PORTMGR IPC MSG FLOWCTL NONE
flowctl:
role:
           PORTMGR IPC MSG PORT ROLE NPU
admin state: PORTMGR IPC MSG PORT STATE ENABLED
oper_state: PORTMGR_IPC_MSG_PORT_STATE_UP
admin speed: PORTMGR IPC MSG SPEED AUTO
oper_speed: PORTMGR_IPC_MSG_SPEED_1GB
admin mtu: 9216
admin duplex: PORTMGR IPC MSG PORT DUPLEX AUTO
oper_duplex: PORTMGR_IPC_MSG_PORT_DUPLEX_FULL
pc if index: 0x0
pc membership status: PORTMGR IPC MSG MMBR NOT MEMBER
pc protocol: PORTMGR IPC MSG PORT CHANNEL PRTCL NONE
native vlan: 101
num allowed vlan: 1
      allowed_vlan[0]: 101
PHY Data:
PAGE IFC OFFSET VALUE | PAGE IFC OFFSET VALUE
---- --- ----- | ---- ---- -----
0
   0 0x0000 0x1140 | 0 0 0x0001 0x796d
     0 0x0002 0x0141 | 0 0 0x0003 0x0ee1
0
                           0 0x0005 0xcle1
     0 0x0004 0x03e3 | 0
 0
 0
     0 0x0006 0x000f | 0
                            0 0x0007 0x2001
                           0 0x0009 0x0f00
 0
     0 0x0008 0x4f08 | 0
 0
    0 0x000a 0x3800 | 0
                          0 0x000f 0x3000
 0
    0 0x0010 0x3070 | 0
                           0 0x0011 0xac08
                           0 0x0013 0x1c40
0
     0 0x0012 0x0000 | 0
 0
     0 0x0014 0x8020 | 0
                            0 0x0015 0x0000
     0 0x001b 0x0000 |
18
```

| 項目                    | 説明                                                        |
|-----------------------|-----------------------------------------------------------|
| Good Octets Received  | 受信したイーサネットフレームのうち、不<br>正ではないフレームの数                        |
| Bad Octets Received   | 受信したすべての不正なイーサネットフレー<br>ムの長さの合計                           |
| MAC Transmit Error    | 正しく送信されなかったフレーム、または<br>内部 MAC Tx エラーが原因でドロップされ<br>たフレームの数 |
| Good Packets Received | 受信した不正なフレームの数                                             |
| Bad Packets Received  | 受信した不正なフレームの数                                             |
| BRDC Packets Received | 受信した正常なフレームのうち、ブロード<br>キャストの宛先MACアドレスを持つフレー<br>ムの数        |
| MC Packets Received   | 受信した正常なフレームのうち、マルチキャ<br>ストの宛先MACアドレスを持つフレームの<br>数         |
| Good Octets Sent      | 送信されたイーサネットフレームすべての<br>長さの合計                              |

| 項目                            | 説明                                                                                    |
|-------------------------------|---------------------------------------------------------------------------------------|
| Good Packets Sent             | 正常に送信されたフレームの数                                                                        |
| Excessive Collision           | MACによって確認されたコリジョンイベン<br>トの数(単一、複数、過剰、または遅延と<br>カウントされたものを除く)。このカウン<br>タは、半二重にのみ適用されます |
| MC Packets Sent               | 送信された正常なフレームのうち、マルチ<br>キャストの宛先MACアドレスを持つフレー<br>ムの数                                    |
| BRDC Packets Sent             | 送信された正常なフレームのうち、ブロー<br>ドキャストの宛先 MAC アドレスを持つフ<br>レームの数                                 |
| Unrecognized MAC Received     | 受信したMAC制御フレームのうち、フロー<br>制御ではないフレームの数。                                                 |
| FC sent                       | 送信されたフロー制御フレームの数。                                                                     |
| Good FC Received              | 受信した正常な IEEE 802.3x フロー制御パ<br>ケットの数。                                                  |
| Drop Events                   | ドロップされたパケットの数                                                                         |
| Undersize Packets             | 受信したアンダーサイズパケットの数                                                                     |
| Fragments Packets             | 受信したフラグメントの数。                                                                         |
| Oversize Packets              | 受信したオーバーサイズパケットの数                                                                     |
| Jabber Packets                | 受信した Jabber パケットの数                                                                    |
| MAC RX Error Packets Received | MAC の受信側で確認された Rx エラーイベ<br>ントの数                                                       |
| Bad CRC                       | 間違った CRC で受信したパケットの数                                                                  |
| Collisions                    | MAC で確認されたレイトコリジョンの数                                                                  |
| Late collison                 | MACで確認されたレイトコリジョンの総数                                                                  |
| Bad FC Received               | 受信した不正な IEEE 802.3x フロー制御パ<br>ケットの数                                                   |
| Good UC Packets Received      | 受信したイーサネットユニキャストフレー<br>ムの数                                                            |

| 項目                    | 説明                                                                                                  |
|-----------------------|----------------------------------------------------------------------------------------------------|
| Good UC Packets Sent  | 送信されたイーサネット ユニキャスト フ<br>レームの数                                                                       |
| Multiple Packets Sent | 半二重リンクで送信された有効なフレーム<br>のうち、複数のコリジョンが発生したフレー<br>ムの数。バイト数とキャストが有効です。                                  |
| Deferred Packets Sent | 半二重リンクで送信された有効なフレーム<br>のうち、コリジョンは発生していないもの<br>の、メディアがビジーであるために送信が<br>遅延したフレームの数。バイト数とキャス<br>トが有効です。 |
| Size 1024 to 15180    | 送受信された正常および不正なフレームの<br>うち、サイズが1024~1518バイトのフレー<br>ムの数                                               |
| Size 1519 to Max      | 送受信された正常および不正なフレームの<br>うち、サイズが1519バイト以上のフレーム<br>の数                                                  |
| txqFilterDisc         | TxQ が原因でフィルタリングされた IN パ<br>ケットの数                                                                    |
| linkChange            | ポートのリンクアップまたはリンクダウン<br>が変更された数                                                                      |

FPR2100(local-mgmt)# show portmanager switch mac-filters port ix MAC mask action packets bytes 00 Oba 2C:F8:9B:1E:8F:D7 FF:FF:FF:FF:FF:FF FORWARD 0c9 01:80:C2:00:00:02 FF:FF:FF:FF:FF FORWARD Occ 2C:F8:9B:1E:8F:F7 FF:FF:FF:FF:FF FORWARD FF:FF:FF:FF:FF:FF FF:FF:FF:FF 0cf FORWARD b70 00:00:00:00:00 01:00:00:00:00 DROP 222201 14220864 bb8 01:00:00:00:00 01:00:00:00:00 DROP 1153821 91334968 01 0bd 2C:F8:9B:1E:8F:D6 FF:FF:FF:FF:FF:FF FORWARD 0c0 01:80:C2:00:00:02 FF:FF:FF:FF:FF FORWARD 0c3 2C:F8:9B:1E:8F:F6 FF:FF:FF:FF:FF:FF FORWARD 0c6 FF:FF:FF:FF:FF FF:FF:FF:FF FORWARD 210 13440 b73 00:00:00:00:00 01:00:00:00:00 DROP 222201 14220864 bbb 01:00:00:00:00 01:00:00:00:00 DROP 1153795 91281055 <...>

| FPR2100(loca | l-mgmt)# show p | ortmanag | rer swit | ch statu | S        |      |
|--------------|-----------------|----------|----------|----------|----------|------|
| Dev/Port     | Mode            | Link     | Speed    | Duplex   | Loopback | Mode |
|              |                 |          |          |          |          |      |
| 0/0          | OSGMIT          | Un       | 1G       | F11]]    | None     |      |

| 0/1  | QSGMII | Up   | 1G  | Full | None |
|------|--------|------|-----|------|------|
| 0/2  | QSGMII | Down | 1G  | Half | None |
| 0/3  | QSGMII | Down | 1G  | Half | None |
| 0/4  | QSGMII | Down | 1G  | Half | None |
| 0/5  | QSGMII | Down | 1G  | Half | None |
| 0/6  | QSGMII | Up   | 1G  | Full | None |
| 0/7  | QSGMII | Down | 1G  | Half | None |
| 0/48 | QSGMII | Down | 1G  | Half | None |
| 0/49 | QSGMII | Down | 1G  | Half | None |
| 0/50 | QSGMII | Down | 1G  | Half | None |
| 0/51 | QSGMII | Down | 1G  | Half | None |
| 0/52 | KR     | Up   | 40G | Full | None |
| 0/56 | SR_LR  | Down | 10G | Full | None |
| 0/57 | SR LR  | Down | 10G | Full | None |
| 0/58 | SR LR  | Down | 10G | Full | None |
| 0/59 | SR_LR  | Down | 10G | Full | None |
| 0/64 | SR_LR  | Down | 10G | Full | None |
| 0/65 | SR_LR  | Down | 10G | Full | None |
| 0/66 | SR_LR  | Down | 10G | Full | None |
| 0/67 | SR_LR  | Down | 10G | Full | None |
| 0/68 | SR_LR  | Down | 10G | Full | None |
| 0/69 | SR_LR  | Down | 10G | Full | None |
| 0/70 | SR_LR  | Down | 10G | Full | None |
| 0/71 | SR_LR  | Down | 10G | Full | None |
| 0/80 | KR     | Up   | 10G | Full | None |
| 0/81 | KR     | Down | 10G | Full | None |
| 0/83 | KR     | Up   | 10G | Full | None |

# Cisco Secure Firewall 3100 の connect local-mgmt トラブル シューティング コマンド

以下のこのセクションでは、既存のデバッグコマンドに加えて、Cisco Secure Firewall 3100 に 固有の CLI について説明します。

Cisco Secure Firewall 3100 に関する問題をトラブルシューティングするには、以下の connect local-mgmt モード FXOS CLI コマンドを使用します。connect local-mgmt モードにアクセスする には、次のように入力します。

### FPR3100# connect local-mgmt

### show portmanager

スイッチ、パケット、SFP-FECカウンタ、デジタルオプティカルモニタリング(DOM)、 QOS 機能、CPSS AP、およびサイクリックログダンプに関する詳細情報を表示します。 次に例を示します。

次の CLI は、vtcam-tti の FXOS ポート マネージャ スイッチ ハードウェア TCAM ルールダ ンプを表示します。

firepower-3140(local-mgmt)# show portmanager switch forward-rules hardware vtcam-tti
 detail

| VTCAM RULE | ID VLAN | SRC PORT | PORTCHANNEL ID | FLAGS | MODE | REF COUNT |   |
|------------|---------|----------|----------------|-------|------|-----------|---|
| 1          | 21      | 0        | 2              | 0     | 2    | 5         | 3 |
| 2          | 3078    | 0        | 0              | 0     | 0    | 0         | 1 |
| 3          | 3077    | 0        | 0              | 0     | 0    | 0         | 1 |
| 4          | 3076    | 0        | 0              | 0     | 0    | 0         | 1 |

| 5  | 3075 | 0   | 0  | 0 | 0  | 0 | 1 |
|----|------|-----|----|---|----|---|---|
| 6  | 3074 | 0   | 0  | 0 | 0  | 0 | 1 |
| 7  | 3073 | 0   | 0  | 0 | 0  | 0 | 1 |
| 8  | 1    | 0   | 0  | 0 | 0  | 0 | 1 |
| 9  | 18   | 102 | 0  | 0 | 24 | 8 | 1 |
| 10 | 5    | 157 | 0  | 0 | 24 | 8 | 1 |
| 11 | 31   | 0   | 12 | 0 | 2  | 5 | 3 |
| 12 | 15   | 105 | 0  | 0 | 24 | 8 | 1 |
| 13 | 9    | 111 | 0  | 0 | 24 | 8 | 1 |
| 14 | 13   | 107 | 0  | 0 | 24 | 8 | 1 |
| 15 | 26   | 0   | 7  | 0 | 2  | 5 | 3 |
| 16 | 29   | 0   | 10 | 0 | 2  | 5 | 3 |
| 17 | 23   | 0   | 4  | 0 | 2  | 5 | 3 |
| 18 | 19   | 101 | 0  | 0 | 24 | 8 | 1 |
| 19 | 30   | 0   | 11 | 0 | 2  | 5 | 3 |
| 20 | 28   | 0   | 9  | 0 | 2  | 5 | 3 |
| 21 | 4    | 156 | 0  | 0 | 24 | 8 | 1 |
| 22 | 34   | 0   | 15 | 0 | 2  | 5 | 3 |
| 23 | 6    | 158 | 0  | 0 | 24 | 8 | 1 |
| 24 | 8    | 112 | 0  | 0 | 24 | 8 | 1 |
| 25 | 24   | 0   | 5  | 0 | 2  | 5 | 3 |
| 26 | 14   | 106 | 0  | 0 | 24 | 8 | 1 |
| 27 | 32   | 0   | 13 | 0 | 2  | 5 | 3 |
| 28 | 25   | 0   | 6  | 0 | 2  | 5 | 3 |
| 29 | 12   | 0   | 0  | 9 | 6  | 5 | 2 |
| 30 | 20   | 0   | 1  | 0 | 2  | 5 | 3 |
| 31 | 11   | 109 | 0  | 0 | 24 | 8 | 1 |
| 32 | 27   | 0   | 8  | 0 | 2  | 5 | 3 |
| 33 | 17   | 103 | 0  | 0 | 24 | 8 | 1 |
| 34 | 22   | 0   | 3  | 0 | 2  | 5 | 3 |
| 35 | 16   | 104 | 0  | 0 | 24 | 8 | 1 |
| 36 | 3    | 0   | 19 | 0 | 26 | 8 | 1 |
| 37 | 35   | 0   | 16 | 0 | 2  | 5 | 3 |
| 38 | 33   | 0   | 14 | 0 | 2  | 5 | 3 |
| 39 | 7    | 159 | 0  | 0 | 24 | 8 | 1 |
| 40 | 2    | 0   | 17 | 0 | 26 | 8 | 1 |
| 41 | 10   | 110 | 0  | 0 | 24 | 8 | 1 |

次の CLI は、FXOS ポート マネージャ スイッチの VLAN 出力を表示します。

| firepower-3140(local-mgmt)#<br>VLAN<br>FDB-mode | show portmanager switch<br>Ports | n vlans<br>Tag MA     | \C-Learning |
|-------------------------------------------------|----------------------------------|-----------------------|-------------|
|                                                 |                                  |                       |             |
| 1                                               | 0/17,19                          | pop_outer_tag         | Control     |
| FID<br>2                                        | 0/1-16,18                        | outer_tag0_inner_tag1 | l Control   |
| FID                                             | 0/20                             | pop_outer_tag         |             |
| 3                                               | 0/1-16,18                        | outer_tag0_inner_tag1 | L Control   |
| FID<br>4                                        | 0/1-16,18                        | outer_tag0_inner_tag1 | l Control   |
| 5 FID                                           | 0/1-16,18                        | outer tag0 inner tag1 | l Control   |
| FID<br>6                                        | 0/1-16,18                        | outer_tag0_inner_tag1 | l Control   |
| FID<br>7                                        | 0/1-16,18                        | outer_tag0_inner_tag1 | l Control   |
| FID                                             |                                  |                       |             |

| 8<br>FID                                                                                                    |                                                                                       | 0/1-16,                                                                         | 18                                      | outer_              | tag0_inner_ | tag1 Control |  |  |
|----------------------------------------------------------------------------------------------------|---------------------------------------------------------------------------------------|---------------------------------------------------------------------------------|-----------------------------------------|---------------------|-------------|--------------|--|--|
| 次の CLI は、                                                                                                    | ポートチャ                                                                                 | ネル インター                                                                         | -フェイスの                                  | サマリーを確              | ែ認するのに      | 役立ちます。       |  |  |
| firepower-31<br>portchannel                                                                                                    | 40(local-mg<br>portmanage                                                             | mt)# show po<br>r                                                               | r                                       |                     |             |              |  |  |
| firepower-31<br>Flags: D - 1<br>I - Individu<br>s - Suspender<br>S - Switched<br>U - Up (port<br>M - Not in u                                                                                                    | 40(local-mg<br>Down<br>al H - Hot<br>d r - Mod<br>R - Rou<br>-channel)<br>se. Min-lin | mt)# show po<br>P - Up in p<br>-standby (LA<br>ule-removed<br>ted<br>ks not met | rtchannel su<br>ort-channel<br>CP only) | ummary<br>(members) |             |              |  |  |
| Group Port-<br>Channe                                                                                                    | Type<br>l                                                                             | Protocol                                                                        | Member Por                              | rts                 |             |              |  |  |
| 3 Po3(U)<br>2 Po2(U)                                                                                                    | Eth<br>Eth                                                                            | LACP<br>LACP                                                                    | Eth1/3(P)<br>Eth1/2(P)                  |                     |             |              |  |  |
| LACP KeepAli                                                                                                    | ve Timer:                                                                             |                                                                                 |                                         |                     |             |              |  |  |
| Channe                                                                                                    | l PeerKeep                                                                            | AliveTimerFa                                                                    | <br>st                                  |                     |             |              |  |  |
| 3 Po3(U)<br>2 Po2(U)                                                                                                    | False<br>False                                                                        |                                                                                 |                                         |                     |             |              |  |  |
| Cluster LACP                                                                                                    | Status:                                                                               |                                                                                 |                                         |                     |             |              |  |  |
| Channe                                                                                                    | l ClusterS                                                                            | panned Clus                                                                     | terDetach (                             | ClusterUnitI        | D ClusterS  | ysID         |  |  |
| 3 Po3(U)<br>2 Po2(U)<br>                                                                                                    | False<br>False                                                                        | Fa<br>Fa                                                                        | lse<br>lse                              | 0<br>0              |             |              |  |  |
| 次の CLI は、                                                                                                    | ポートチャ                                                                                 | マネル ロード                                                                         | バランシング                                  | 「方式を表示し             | します。        |              |  |  |
| <pre>firepower-3140(local-mgmt)# show portchannel load-balance PortChannel Load-Balancing Configuration:     src-dst ip-14port PortChannel Load-Balancing Configuration Used Per-Protocol: Non-IP: src-dst mac     IP: src-dst ip-14port </pre> |                                                                                       |                                                                                 |                                         |                     |             |              |  |  |
| 次の CLI は、                                                                                                    | FXOS シス                                                                               | テムプロセス                                                                          | のステータン                                  | スを表示しま              | す。          |              |  |  |
| firepower-31                                                                                                    | 40(local-mg                                                                           | mt)# show pm                                                                    | on state                                |                     |             |              |  |  |
| SERVICE NAME                                                                                                    |                                                                                       | STATE                                                                           | RETRY (MAX)                             | EXITCODE            | SIGNAL      | CORE         |  |  |
| svc_sam_dme                                                                                                    |                                                                                       | running                                                                         | 0(4)                                    | 0                   | 0           | no           |  |  |
| svc_sam_dcos                                                                                                    | AG                                                                                    | running                                                                         | 0(4)                                    | 0                   | 0           | no           |  |  |
| svc_sam_port                                                                                                    | -1G<br>SAG                                                                            | running                                                                         | U(4)<br>O(4)                            | 0                   | 0           | 110<br>no    |  |  |
| httpd.sh                                                                                                    | 2110                                                                                  | running                                                                         | 0(4)                                    | 0                   | 0           | no           |  |  |
| svc sam sess                                                                                                    | ionmqrAG                                                                              | running                                                                         | 0(4)                                    | 0                   | 0<br>0      | no           |  |  |
| sam_core mon                                                                                                    | -                                                                                     | running                                                                         | 0(4)                                    | 0                   | 0           | no           |  |  |
| svc_sam_svcm                                                                                                    | ɔnAG                                                                                  | running                                                                         | 0(4)                                    | 0                   | 0           | no           |  |  |
| svc_sam_serv                                                                                                    | iceOrchAG                                                                             | running                                                                         | 0(4)                                    | 0                   | 0           | no           |  |  |
| svc_sam_appA                                                                                                    | 3                                                                                     | running                                                                         | 0(4)                                    | 0                   | 0           | no           |  |  |
| svc_sam_envA                                                                                                    | J                                                                                     | r anni tug                                                                      | ∪(4)                                    | U                   | U           | 110          |  |  |

| svc_sam_npuAG   | running | 0(4) | 0 | 0 | no |
|-----------------|---------|------|---|---|----|
| svc_sam_eventAG | running | 0(4) | 0 | 0 | no |

次の CLI は、イーサネット 1/1 ポートに一致する vtcam-tti ステージのスイッチハードウェ ア TCAM ルールダンプを表示します。

firepower-3140(local-mgmt) # show portmanager switch forward-rules hardware vtcam-tti ethernet 1 1

| RULE_ID | VLAN | SRC_PORT | PC_ID | SRC_ID | MODE | PAK_CNT |
|---------|------|----------|-------|--------|------|---------|
| 1       | 20   | 0 1      | _0    | 101    | 0    | 151     |

次の CLI は、vlan 0 に一致する vtcam-tti ステージのスイッチハードウェア TCAM ルール ダンプを表示します。

firepower-3140(local-mgmt) # show portmanager switch forward-rules hardware vtcam-tti vlan 0

|    | RULE ID | VLAN | SRC PORT | PC ID | SRC ID | MODE | PAK CNT |
|----|---------|------|----------|-------|--------|------|---------|
| 1  | 2       | 0    | 17       | 0     | 17     | 0    | 1709    |
| 2  | 3       | 0    | 19       | 0     | 19     | 0    | 1626    |
| 3  | 4       | 0    | 16       | 0     | 0      | 0    | 0       |
| 4  | 5       | 0    | 15       | 0     | 0      | 0    | 0       |
| 5  | 6       | 0    | 14       | 0     | 0      | 0    | 0       |
| 6  | 7       | 0    | 13       | 0     | 0      | 0    | 0       |
| 7  | 8       | 0    | 12       | 0     | 0      | 0    | 0       |
| 8  | 9       | 0    | 11       | 0     | 0      | 0    | 0       |
| 9  | 10      | 0    | 10       | 0     | 0      | 0    | 0       |
| 10 | 11      | 0    | 9        | 0     | 0      | 0    | 0       |
| 11 | 12      | 0    | 8        | 0     | 0      | 0    | 0       |
| 12 | 13      | 0    | 7        | 0     | 0      | 0    | 0       |
| 13 | 14      | 0    | 6        | 0     | 0      | 0    | 0       |
| 14 | 15      | 0    | 5        | 0     | 0      | 0    | 0       |
| 15 | 16      | 0    | 4        | 0     | 0      | 0    | 0       |
| 16 | 17      | 0    | 3        | 0     | 0      | 0    | 0       |
| 17 | 18      | 0    | 2        | 0     | 0      | 0    | 0       |
| 18 | 19      | 0    | 1        | 0     | 0      | 0    | 0       |
| 19 | 20      | 0    | 1        | 0     | 101    | 0    | 166     |
| 20 | 21      | 0    | 2        | 0     | 102    | 0    | 1597    |
| 21 | 22      | 0    | 3        | 0     | 103    | 0    | 0       |
| 22 | 23      | 0    | 4        | 0     | 104    | 0    | 0       |
| 23 | 24      | 0    | 5        | 0     | 105    | 0    | 0       |
| 24 | 25      | 0    | 6        | 0     | 106    | 0    | 0       |
| 25 | 26      | 0    | 7        | 0     | 107    | 0    | 0       |
| 26 | 27      | 0    | 8        | 0     | 108    | 0    | 0       |
| 27 | 28      | 0    | 9        | 0     | 109    | 0    | 0       |
| 28 | 29      | 0    | 10       | 0     | 110    | 0    | 0       |
| 29 | 30      | 0    | 11       | 0     | 111    | 0    | 0       |
| 30 | 31      | 0    | 12       | 0     | 112    | 0    | 0       |
| 31 | 32      | 0    | 13       | 0     | 159    | 0    | 0       |
| 32 | 33      | 0    | 14       | 0     | 158    | 0    | 0       |
| 33 | 34      | 0    | 15       | 0     | 157    | 0    | 0       |
| 34 | 35      | 0    | 16       | 0     | 156    | 0    | 0       |
| 35 | 1       | 0    | 17       | 0     | 0      | 0    | 0       |

次の CLI は、ハードウェア MAC フィルタ/EM ステージルールに関する詳細情報を表示します。

firepower-3140(local-mgmt)# show portmanager switch forward-rules hardware mac-filter
 detail
EM Entry-No : 1

| VLAN     | : | 0  |
|----------|---|----|
| SRC_PORT | : | 17 |

| PC_ID        | : 0                 |
|--------------|---------------------|
| SRC_ID       | : 17                |
| DST_PORT     | : 19                |
| HW_ID        | : 3072              |
| ACT_CMD      | : 0                 |
| PCL_ID       | : 1                 |
| REDIRECT_CMD | : 1                 |
| BYPASS_BRG   | : 1                 |
| CND_INDEX    | : 3074              |
| PACKET_COUNT | : 1977              |
| DMAC         | : 00:00:00:00:00:00 |
|              |                     |

EM Entry-No : 2

| VLAN         | : | 0              |
|--------------|---|----------------|
| SRC_PORT     | : | 19             |
| PC_ID        | : | 0              |
| SRC_ID       | : | 19             |
| DST_PORT     | : | 17             |
| HW ID        | : | 3074           |
| ACT_CMD      | : | 0              |
| PCL_ID       | : | 1              |
| REDIRECT_CMD | : | 1              |
| BYPASS_BRG   | : | 1              |
| CND_INDEX    | : | 3075           |
| PACKET_COUNT | : | 1858           |
| DMAC         | : | 00:00:00:00:00 |
|              |   |                |

次の CLI は、イーサネット 1/9 ポートに一致する MAC フィルタステージのスイッチハー ドウェア TCAM ルールダンプを表示します。

firepower-3140(local-mgmt)# show portmanager switch forward-rules hardware mac-filter
ethernet 1 9

| VLAN | SRC_PORT | PC_ID | SRC_ID | DST_PORT | PKT_CNT |   | DMAC          |
|------|----------|-------|--------|----------|---------|---|---------------|
| 1    | 0        | 9     | 0      | 109      | 1536    | 0 | 1:80:c2:0:0:2 |

次の CLI は、ソフトウェア MAC フィルタに関する詳細情報を表示します。

firepower-3140(local-mgmt)# show portmanager switch forward-rules software mac-filter
 detail

| VLAN | SRC PORT | PORTCHANNEL ID | DST PORT | FLAGS | MODE | DN | IAC           |
|------|----------|----------------|----------|-------|------|----|---------------|
| 1    | 0        | 17             | 0        | 19    | 26   | 8  | 0:0:0:0:0:0   |
| 2    | 0        | 9              | 0        | 1536  | 2    | 5  | 1:80:c2:0:0:2 |
| 3    | 104      | 0              | 0        | 4     | 24   | 8  | 0:0:0:0:0:0   |
| 4    | 0        | 7              | 0        | 1536  | 2    | 5  | 1:80:c2:0:0:2 |
| 5    | 101      | 0              | 0        | 1     | 24   | 8  | 0:0:0:0:0:0   |
| 6    | 0        | 1              | 0        | 1536  | 2    | 5  | 1:80:c2:0:0:2 |
| 7    | 0        | 3              | 0        | 1536  | 2    | 5  | 1:80:c2:0:0:2 |
| 8    | 106      | 0              | 0        | 6     | 24   | 8  | 0:0:0:0:0:0   |
| 9    | 158      | 0              | 0        | 14    | 24   | 8  | 0:0:0:0:0:0   |
| 10   | 0        | 13             | 0        | 1536  | 2    | 5  | 1:80:c2:0:0:2 |
| 11   | 0        | 14             | 0        | 1536  | 2    | 5  | 1:80:c2:0:0:2 |
| 12   | 0        | 6              | 0        | 1536  | 2    | 5  | 1:80:c2:0:0:2 |
| 13   | 0        | 8              | 0        | 1536  | 2    | 5  | 1:80:c2:0:0:2 |
| 14   | 112      | 0              | 0        | 12    | 24   | 8  | 0:0:0:0:0:0   |
| 15   | 107      | 0              | 0        | 7     | 24   | 8  | 0:0:0:0:0:0   |
| 16   | 0        | 19             | 0        | 17    | 26   | 8  | 0:0:0:0:0:0   |
| 17   | 0        | 12             | 0        | 1536  | 2    | 5  | 1:80:c2:0:0:2 |
| 18   | 0        | 5              | 0        | 1536  | 2    | 5  | 1:80:c2:0:0:2 |
| 19   | 102      | 0              | 0        | 2     | 24   | 8  | 0:0:0:0:0:0   |
| 20   | 156      | 0              | 0        | 16    | 24   | 8  | 0:0:0:0:0:0:0 |

| 21 | 103 | 0  | 0 | 3    | 24 | 8 | 0:0:0:0:0:0   |
|----|-----|----|---|------|----|---|---------------|
| 22 | 0   | 11 | 0 | 1536 | 2  | 5 | 1:80:c2:0:0:2 |
| 23 | 157 | 0  | 0 | 15   | 24 | 8 | 0:0:0:0:0:0   |
| 24 | 111 | 0  | 0 | 11   | 24 | 8 | 0:0:0:0:0:0   |
| 25 | 0   | 10 | 0 | 1536 | 2  | 5 | 1:80:c2:0:0:2 |
| 26 | 108 | 0  | 0 | 8    | 24 | 8 | 0:0:0:0:0:0   |
| 27 | 159 | 0  | 0 | 13   | 24 | 8 | 0:0:0:0:0:0   |
| 28 | 110 | 0  | 0 | 10   | 24 | 8 | 0:0:0:0:0:0   |
| 29 | 105 | 0  | 0 | 5    | 24 | 8 | 0:0:0:0:0:0   |
| 30 | 0   | 2  | 0 | 1536 | 2  | 5 | 1:80:c2:0:0:2 |
| 31 | 0   | 4  | 0 | 1536 | 2  | 5 | 1:80:c2:0:0:2 |
| 32 | 0   | 16 | 0 | 1536 | 2  | 5 | 1:80:c2:0:0:2 |
| 33 | 109 | 0  | 0 | 9    | 24 | 8 | 0:0:0:0:0:0   |
| 34 | 0   | 15 | 0 | 1536 | 2  | 5 | 1:80:c2:0:0:2 |

次の CLI は、イーサネット 1/9 ポートに一致する MAC フィルタステージのスイッチソフ トウェア DB ルールを表示します。

firepower-3140(local-mgmt)# show portmanager switch forward-rules software mac-filter ethernet 1 9  $\,$ 

| VLAN | SRC_PORT | PORTCHANNEL_ID | DST_PORT | F'LAGS | MODE | DMA | AC            |
|------|----------|----------------|----------|--------|------|-----|---------------|
| 1    | 0        | 9              | 0        | 1536   | 2    | 5   | 1:80:c2:0:0:2 |

次のCLIは、スイッチブリッジエンジンのパケットドロップに関する詳細情報を表示します。

firepower-3140(local-mgmt)# show portmanager switch counters bridge Bridge Ingress Drop Counter: 2148 No Bridge Ingress Drop

次の CLI は、ハードウェアスイッチのパケットカウンタの詳細を表示します。

firepower-3140(local-mgmt)# show portmanager switch counters packet-trace

| Counter                | Description                                                                                |
|------------------------|--------------------------------------------------------------------------------------------|
| goodOctetsRcv          | Number of ethernet frames received that are not bad<br>ethernet frames or MAC Control pkts |
| badOctetsRcv           | Sum of lengths of all bad ethernet frames received                                         |
| gtBrgInFrames          | Number of packets received                                                                 |
| gtBrgVlanIngFilterDisc | Number of packets discarded due to VLAN Ingress Filtering                                  |
| gtBrgSecFilterDisc     | Number of packets discarded due to                                                         |
|                        | Security Filtering measures                                                                |
| gtBrgLocalPropDisc     | Number of packets discarded due to reasons other than                                      |
|                        | VLAN ingress and Security filtering                                                        |
| dropCounter            | Ingress Drop Counter                                                                       |
| outUcFrames            | Number of unicast packets transmitted                                                      |
| outMcFrames            | Number of multicast packets transmitted. This includes                                     |
|                        | registered multicasts, unregistered multicasts                                             |
|                        | and unknown unicast packets                                                                |
| outBcFrames            | Number of broadcast packets transmitted                                                    |
| brgEgrFilterDisc       | Number of IN packets that were Bridge Egress filtered                                      |
| txqFilterDisc          | Number of IN packets that were filtered                                                    |
|                        | due to TxQ congestion                                                                      |
| outCtrlFrames          | Number of out control packets                                                              |
|                        | (to cpu, from cpu and to analyzer)                                                         |
| egrFrwDropFrames       | Number of packets dropped due to egress                                                    |
|                        | forwarding restrictions                                                                    |
| goodOctetsSent         | Sum of lengths of all good ethernet                                                        |
|                        | frames sent from this MAC                                                                  |
| Counter                | Source port- 0/0 Destination port- 0/0                                                     |

| goodOctetsRcv          |          |                      |
|------------------------|----------|----------------------|
| badOctetsRcv           |          |                      |
|                        | Ingress  | counters             |
| gtBrgInFrames          | 6650     | 6650                 |
| gtBrgVlanIngFilterDisc | 0        | 0                    |
| gtBrgSecFilterDisc     | 0        | 0                    |
| gtBrgLocalPropDisc     | 0        | 0                    |
| dropCounter            | 2163     | Only for source-port |
|                        | Egress o | counters             |
| outUcFrames            | 0        | 0                    |
| outMcFrames            | 2524     | 2524                 |
| outBcFrames            | 1949     | 1949                 |
| brgEgrFilterDisc       | 14       | 14                   |
| txqFilterDisc          | 0        | 0                    |
| outCtrlFrames          | 0        | 0                    |
| egrFrwDropFrames       | 0        | 0                    |
| goodOctetsSent         |          | #                    |

次の CLI は、CPU のスイッチトラフィックに関する詳細情報を表示します。

firepower-3140(local-mgmt)# show portmanager switch traffic cpu

| Dev/RX queue | packets | bytes |
|--------------|---------|-------|
|              |         |       |
|              |         |       |
| 0/0          | 0       | 0     |
| 0/1          | 0       | 0     |
| 0/2          | 0       | 0     |
| 0/3          | 0       | 0     |
| 0/4          | 0       | 0     |
| 0/5          | 0       | 0     |
| 0/6          | 0       | 0     |
| 0/7          | 0       | 0 #   |
|              |         |       |

次の CLI は、ハードウェア スイッチ ポート トラフィックの詳細を表示します。

firepower-3140(local-mgmt)# show portmanager switch traffic port

max-rate - pps that the port allow with packet size=64 actual-tx-rate - pps that egress the port (+ % from 'max') actual-rx-rate - pps that ingress the port(+ % from 'max')

| Dev/Port | max-rate | actual-tx-rate | actual-rx-rate |
|----------|----------|----------------|----------------|
| 0/1      | 1488095  | (0응)           | (0%)           |
| 0/2      | 1488095  | (0%)           | (0%)           |
| 0/3      | 14880    | (0%)           | (0%)           |
| 0/4      | 14880    | (0%)           | (0%)           |
| 0/5      | 14880    | (0%)           | (0%)           |
| 0/6      | 14880    | (0%)           | (0%)           |
| 0/7      | 14880    | (0%)           | (0%)           |
| 0/8      | 14880    | (0%)           | (0%)           |
| 0/9      | 14880952 | (0%)           | (0%)           |
| 0/10     | 14880952 | (0%)           | (0%)           |
| 0/11     | 14880952 | (0%)           | (0%)           |
| 0/12     | 14880952 | (0%)           | (0%)           |
| 0/13     | 14880952 | (0%)           | (0%)           |
| 0/14     | 14880952 | (0%)           | (0%)           |
| 0/15     | 1488095  | (0%)           | (0%)           |
| 0/16     | 1488095  | (0%)           | (0%)           |
| 0/17     | 14880952 | (0응)           | (0응)           |

| 0/18 | 74404761 | (0%) | (0응) |
|------|----------|------|------|
| 0/19 | 37202380 | (0%) | (0응) |
| 0/20 | 37202380 | (0%) | (0응) |

次の CLI は、イーサネット 1/13 ポートに一致する SFP-FEC カウンタに関する詳細情報を 表示します。

| firepower-3140(local-mgmt)# show portmanag | ger counters ethernet 1 13 |
|--------------------------------------------|----------------------------|
| Good Octets Received                       | : 2153                     |
| Bad Octets Received                        | : 0                        |
| MAC Transmit Error                         | : 0                        |
| Good Packets Received                      | : 13                       |
| Bad packets Received                       | : 0                        |
| BRDC Packets Received                      | : 0                        |
| MC Packets Received                        | : 13                       |
|                                            |                            |
|                                            |                            |
| txqFilterDisc                              | : 0                        |
| linkchange                                 | : 1                        |
| FcFecRxBlocks                              | : 217038081                |
| FcFecRxBlocksNoError                       | : 217038114                |
| FcFecRxBlocksCorrectedError                | : 0                        |
| FcFecRxBlocksUnCorrectedError              | : 0                        |
| FcFecRxBlocksCorrectedErrorBits            | : 0                        |
| FcFecRxBlocksCorrectedError0               | : 0                        |
| FcFecRxBlocksCorrectedError1               | : 0                        |
| FcFecRxBlocksCorrectedError2               | : 0                        |
| FcFecRxBlocksCorrectedError3               | : 0                        |
| FcFecRxBlocksUnCorrectedError0             | : 0                        |
| FcFecRxBlocksUnCorrectedError1             | : 0                        |
| FcFecRxBlocksUnCorrectedError2             | : 0                        |
| FcFecRxBlocksUnCorrectedError3             | : 0                        |
|                                            |                            |

次の CLI は、イーサネット 1/14 ポートに一致する SFP-FEC カウンタに関する詳細情報を 表示します。

| <pre>firepower-3140(local-mgmt)# show portmanager</pre> | counters ethernet 1 14 |
|---------------------------------------------------------|------------------------|
| Good Octets Received                                    | : 2153                 |
| Bad Octets Received                                     | : 0                    |
| MAC Transmit Error                                      | : 0                    |
| Good Packets Received                                   | : 13                   |
| Bad packets Received                                    | : 0                    |
| BRDC Packets Received                                   | : 0                    |
| MC Packets Received                                     | : 13                   |
| •••••                                                   |                        |
|                                                         |                        |
| txqFilterDisc                                           | : 0                    |
| linkchange                                              | : 1                    |
| RsFeccorrectedFecCodeword                               | : 0                    |
| RsFecuncorrectedFecCodeword                             | : 10                   |
| RsFecsymbolError0                                       | : 5                    |
| RsFecsymbolError1                                       | : 0                    |
| RsFecsymbolError2                                       | : 0                    |
| RsFecsymbolError3                                       | : 0                    |

次の CLI は、イーサネット 1/5 ポートに一致するデジタル オプティカル モニタリング (DOM) 情報に関する詳細情報を表示します。

high warning

low warning

firepower-4245(local-mgmt)# show portmanager port-info ethernet 1 5

```
. . . .
. . . .
```

```
DOM info:
_____;
```

```
Status/Control Register: 0800
      RX LOS State: 0
      TX FAULT State: 0
Alarm Status: 0000
No active alarms
Warning Status: 0000
No active warnings
```

```
THRESHOLDS
```

|          |                |    | high alarm | high warning | low warning | low |
|----------|----------------|----|------------|--------------|-------------|-----|
| alarm    | Temperature    | С  | +075.000   | +070.000     | +000.000    |     |
| -05.000  | Voltage        | V  | 003.6300   | 003.4650     | 003.1350    |     |
| 002.9700 | Bias Current   | mA | 012.0000   | 011.5000     | 002.0000    |     |
| 001 0000 | Transmit power | m₩ | 034.6740   | 017.3780     | 002.5120    |     |
| 000.5370 | Receive power  | m₩ | 034.6740   | 017.3780     | 001.3490    |     |

high plarm

```
Environmental Information - raw values
Temperature: 38.84 C
Supply voltage: 33703 in units of 100uVolt
Tx bias: 3499 in units of 2uAmp
Tx power: 0.1 dBm (10251 in units of 0.1 uW)
Rx power: -0.9 dBm (8153 in units of 0.1 uW)
DOM (256 bytes of raw data in hex)
  _____
  0x0000 : 4b 00 fb 00 46 00 00 00 8d cc 74 04 87 5a 7a 76
  0x0010 : 17 70 01 f4 16 76 03 e8 87 72 03 e8 43 e2 09 d0
  0x0020 : 87 72 02 19 43 e2 05 45 00 00 00 00 00 00 00 00
  0x0060 : 26 54 83 a7 0d ab 28 0b 1f d9 00 00 00 00 08 00
  0x0070 : 00 00 03 00 00 00 00 00 08 f3 00 00 00 00 01
  0x0080 : 49 4e 55 49 41 43 53 45 41 41 31 30 2d 33 33 38
  0x0090 : 38 2d 30 31 56 30 31 20 01 00 46 00 00 00 e3
  0x00c0 : 53 46 50 2d 31 30 2f 32 35 47 2d 43 53 52 2d 53
  0x00d0 : 20 20 20 20 30 38 00 00 00 00 00 00 00 00 00 d1
  0x00e0 : 1e 20 2a 2a 31 34 29 36 00 00 00 00 00 00 00 00
  0x00f0 : 00 00 00 00 00 56 00 00 ff ff ff ff 00 00 00 cf
  _____
PHY Data:
PAGE IFC OFFSET VALUE | PAGE IFC OFFSET VALUE
 ---- --- ----- | ---- ---- ----
```

次の CLI は、パケットキャプチャのパラメータ設定に関する詳細情報を表示します。

firepower-3140(local-mgmt)# show portmanager switch pktcap-rules software Software DB rule:1 Slot = 1Interface= 12

Breakout-port= 0
Protocol= 6
Ethertype= 0x0000
Filter\_key= 0x0000040
Session= 1
Vlan= 0
SrcPort= 0
DstPort= 0
SrcIp= 0.0.0.0
DstIp= 0.0.0.0
SrcIpv6= ::
DestIpv6= ::
SrcMacAddr= 00:00:00:00:00:00
DestMacAddr= 00:00:00:00:00:00

次の CLI は、FXOS ポートマネージャスイッチのハードウェア TCAM ルールに関する詳 細情報を表示します。

firepower-3140(local-mgmt) # show portmanager switch pktcap-rules hardware Hardware DB rule:1 Hw index= 15372 Rule id= 10241 Cnc index= 1 Packet count= 0 Slot= 1 Interface= 12 Protocol= 6 Ethertype= 0x0000 Vlan= 0 SrcPort= 0 DstPort= 0 SrcIp= 0.0.0.0 DstIp= 0.0.0.0 SrcIpv6= :: DestIpv6= :: SrcMacAddr= 00:00:00:00:00:00 DestMacAddr= 00:00:00:00:00:00

以下は、QOS 機能に関する詳細情報を表示します。

| firepower(loca | al-mgmt)# show portma: | nager switch qos-rule | policer counters |
|----------------|------------------------|-----------------------|------------------|
| Policer_type   | green(pass_count)      | yellow(pass_count)    | red(drop_count)  |
| OSPF<br>780    | 102025351              | 17832                 | 590              |
| Policer_type   | green(pass_count)      | yellow(pass_count)    | red(drop_count)  |
| CCL_CLU        | 0                      | 0                     | 0                |
| Policer_type   | green(pass_count)      | yellow(pass_count)    | red(drop_count)  |
| BFD            | 61343307               | 0                     | 0                |
| Policer_type   | green(pass_count)      | yellow(pass_count)    | red(drop_count)  |
| HA             | 0                      | 0                     | 0                |
| Policer_type   | green(pass_count)      | yellow(pass_count)    | red(drop_count)  |
| CCL_CONTROL    | 0                      | 0                     | 0                |

次の CLI は、優先順位の高いトラフィックが TCAM に到達しているかどうかを確認します。

| firepower<br>Rule_no | (local-mgm<br>Rule_id | t)# show portm<br>Rule_type | nanager switch<br>pass_count | qos-rule | counters |
|----------------------|-----------------------|-----------------------------|------------------------------|----------|----------|
| 1<br>Rule_no         | 9218<br>Rule_id       | SW_QOS_BFD<br>Rule_type     | 0<br>pass_count              |          |          |
| 2<br>Rule_no         | 9216<br>Rule_id       | SW_QOS_OSPF<br>Rule_type    | 102633941<br>pass_count      |          |          |

3 9217 SW\_QOS\_BFD 61343307

次の CLI は、イーサネット 1/10 ポートに一致するデバイスのキューごとの CPU 統計を表示します。

firepower(local-mgmt)# show queuing interface ethernet 1 10
Queue Traffic-type Scheduler-type oper-bandwidth Destination

| gucuc                 | itatite cype        | Deficulater | cype oper ballawidell | Destination |
|-----------------------|---------------------|-------------|-----------------------|-------------|
| 3                     | Data                | WRR         | 100                   | Application |
| 4                     | CCL-CLU             | SP          | 0                     | Application |
| 5                     | BFD                 | SP          | 0                     | Application |
| 6                     | OSPF                | SP          | 0                     | Application |
| 7 CCL·                | -CONTROL/HA/LACP T: | x SP        | 0                     | Application |
| 0 pac                 | ket-capture         | N/A         | 0                     | CPU         |
| 7                     | LACP Rx             | N/A         | 0                     | CPU         |
| Port 1/10<br>Queue 0: | 0 Queue Statistics  | :           |                       |             |
| Number                | of packets passed   | :           | 0                     |             |
| Number<br>Queue 1:    | of packets droppe   | d:          | 0                     |             |
| Number o              | of packets passed   | :           | 0                     |             |
| Number o              | of packets dropped  | :           | 0                     |             |
| Queue 2:              |                     |             |                       |             |
| Number                | of packets passed   | :           | 0                     |             |
| Number                | of packets droppe   | d:          | 0                     |             |
| Queue 3:              |                     |             |                       |             |
| Number                | of packets passed   | :           | 466420167             |             |
| Number                | of packets droppe   | d:          | 0                     |             |
| Queue 4:              |                     |             |                       |             |
| Number                | of packets passed   | :           | 0                     |             |
| Number                | of packets droppe   | d:          | 0                     |             |
| Queue 5:              |                     |             |                       |             |
| Number                | of packets passed   | :           | 0                     |             |
| Number                | of packets droppe   | d:          | 0                     |             |
| Queue 6:              |                     |             |                       |             |
| Number                | of packets passed   | :           | 41536261              |             |
| Number                | of packets droppe   | d:          | 0                     |             |
| Queue 7:              |                     |             |                       |             |
| Number                | of packets passed   | :           | 912                   |             |
| Number                | of packets droppe   | d:          | 0                     |             |
| CPU Stat:             | istics:             |             |                       |             |
| Queue 2:              |                     |             |                       |             |
| Number                | of packets passed   | :           | 180223                |             |
| Number                | of packets droppe   | d:          | U                     |             |
| Queue 7:              |                     |             | 4.5.7.0               |             |
| Number                | of packets passed   | ;           | 1572                  |             |
| Number                | of packets droppe   | d:          | U                     |             |

次のCLIは、内部1/1ポートに一致するデバイスのキューごとのCPU統計を表示します。

| <pre>firepower(local-mgmt)# s Queue Traffic-type</pre> | how queuing in<br>Scheduler-ty | terface internal 1<br>pe oper-bandwidth | 1<br>Destination |
|--------------------------------------------------------|--------------------------------|-----------------------------------------|------------------|
| 3 Data                                                 | WRR                            | 100                                     | Application      |
| 4 CCL-CLU                                              | SP                             | 0                                       | Application      |
| 5 BFD                                                  | SP                             | 0                                       | Application      |
| 6 OSPF                                                 | SP                             | 0                                       | Application      |
| 7 CCL-CONTROL/HA/LACP                                  | Tx SP                          | 0                                       | Application      |
| 0 packet-capture                                       | N/A                            | 0                                       | CPU              |
| 7 LACP Rx                                              | N/A                            | 0                                       | CPU              |
| Port 1/18 Queue Statisti<br>Queue 0:                   | cs:                            |                                         |                  |
| Number of packets pass                                 | ed :                           | 0                                       |                  |
| Number of packets drop                                 | ped:                           | 0                                       |                  |
| Queue 1:<br>Number of packets passe                    | d•                             | 0                                       |                  |
| Number of packets dropp                                | ed:                            | 0                                       |                  |
| Queue 2:                                               |                                | Ŭ                                       |                  |
| Number of packets pass                                 | ed :                           | 0                                       |                  |
| Number of packets drop                                 | ped:                           | 0                                       |                  |
| Queue 3:                                               |                                |                                         |                  |
| Number of packets pass                                 | ed :                           | 17                                      |                  |
| Number of packets drop                                 | ped:                           | 0                                       |                  |
| Queue 4:                                               |                                |                                         |                  |
| Number of packets pass                                 | ed :                           | 0                                       |                  |
| Number of packets drop                                 | ped:                           | 0                                       |                  |
| Queue 5:                                               |                                |                                         |                  |
| Number of packets pass                                 | ed :                           | 0                                       |                  |
| Number of packets drop                                 | ped:                           | 0                                       |                  |
| Queue 6:<br>Number of packets pass                     | ed ·                           | 5151                                    |                  |
| Number of packets drop                                 | ned:                           | 0                                       |                  |
| Oueue 7.                                               | peu.                           | ő                                       |                  |
| Number of packets pass                                 | ed :                           | 17345                                   |                  |
| Number of packets drop                                 | ped:                           | 0                                       |                  |
| CPU Statistics:                                        |                                | -                                       |                  |
| Queue 2:                                               |                                |                                         |                  |
| Number of packets pass                                 | ed :                           | 180223                                  |                  |
| Number of packets drop                                 | ped:                           | 0                                       |                  |
| Queue 7:                                               |                                |                                         |                  |
| Number of packets pass                                 | ed :                           | 1572                                    |                  |
| Number of packets drop                                 | ped:                           | 0                                       |                  |

Note: The CPU statistics are per Queue per Device

# 次の CLI は、ダンプ AP ログオプションに関する詳細情報を表示します。

firepower-3110(local-mgmt)# dump portmanager switch ap-log
requested log has been dumped to /opt/cisco/platform/logs/portmgr.out\*

firepower-3110(local-mgmt)# dump portmanager switch cyclic-log
requested log has been dumped to /opt/cisco/platform/logs/portmgr.out\*

次のCLIは、ポートマネージャの詳細ログの有効化または無効化に関する詳細情報を表示 します。

firepower-3110(local-mgmt)# debug portmanager switch
all Enable or Disable verbose logging for switch

firepower-3110(local-mgmt)# debug portmanager switch all

firepower-3110(local-mgmt)#

firepower-3110(local-mgmt)# no debug portmanager switch all firepower-3110(local-mgmt)#

次のCLIは、8つのトラフィッククラス/キューのポートベースのパケットドロップに関する詳細情報を表示します。

| firepower-3110(local-mgm | t)# | show | portmanager | switch | tail-drop-allocated | buffers | all |
|--------------------------|-----|------|-------------|--------|---------------------|---------|-----|
|                          |     |      |             |        |                     |         |     |

| I                       |                  |     |     | Per Port ar | nd Traffic | Class |     |
|-------------------------|------------------|-----|-----|-------------|------------|-------|-----|
| Port   Per por<br>  TC7 | <br>rt   TC0<br> | TC1 | TC2 | TC3         | TC4        | TC5   | TC6 |
| 0/1  10                 | -  <br> 10       | 0   | 0   | 0           | 0          | 0     |     |
| 0/2  15                 | <br> 5<br>       | 5   | 5   | 0           | 0          | 0     | 0   |
| 0/3 0                   | 0<br>            | 0   | 0   | 0           | 0          | 0     | 0   |
| 0/4  80<br> 80          | 0                | 0   | 0   | 0           | 0          | 0     | 0   |
| 0/5  0                  | 0<br>            | 0   | 0   | 0           | 0          | 0     | 0   |
| 0/6  0                  | 0<br>            | 0   | 0   | 0           | 0          | 0     | 0   |
| 0/7  200<br> 25         | 25               | 25  | 50  | 0           | 0          | 25    | 50  |
| 0/8  0                  | 0<br>            | 0   | 0   | 0           | 0          | 0     | 0   |

# 次の CLI は、tti-lookup0 が原因でドロップされたパケット数を表示します。

firepower-3110(local-mgmt)# show portmanager switch default-rule-drop-counter tti-lookup0

| Rule_ | id | cnc | index | packet | count |
|-------|----|-----|-------|--------|-------|
|       |    |     |       |        |       |
| 1     |    | 1   | L     | 4      | 1     |

次の CLI は、ipcl-lookup0 が原因でドロップされたパケット数を表示します。

firepower-3110(local-mgmt)# show portmanager switch default-rule-drop-counter ipcl-lookup0 Rule id cnc index packet count

| -    | - | - | _   |
|------|---|---|-----|
|      |   |   |     |
| 4096 | 0 |   | 114 |

# アプライアンスモードでの Cisco Secure Firepower 4200 の connect local-mgmt トラブルシューティング コマンド

以下のこのセクションでは、既存のデバッグコマンドに加えて、Cisco Secure Firewall 3100 に 固有の CLI について説明します。

アプライアンスモードで Cisco Secure Firewall 3100 に関する問題をトラブルシューティングするには、以下の connect local-mgmt モード FXOS CLI コマンドを使用します。 connect local-mgmt モードにアクセスするには、次のように入力します。

## FPR 4200# connect local-mgmt

### show portmanager

スイッチ、パケット、SFP-FECカウンタ、デジタルオプティカルモニタリング(DOM)、 QOS 機能、CPSS AP、およびサイクリックログダンプに関する詳細情報を表示します。 次に例を示します。

次の CLI は、vtcam-tti の FXOS ポート マネージャ スイッチ ハードウェア TCAM ルールダ ンプを表示します。

| fire | epower(local | -mgmt)# | show portmanager | switch fo | prward-ru | les hardw | are vtc | am-tti  |
|------|--------------|---------|------------------|-----------|-----------|-----------|---------|---------|
|      | RULE_ID      | VLAN    | NUM_MPLS_LABELS  | SRC_PORT  | PC_ID     | SRC_ID    | MODE    | PAK_CNT |
| 1    | 2            | 0       | 0                | 10        | 0         | 10        | 0       | 1951    |
| 2    | 3            | 0       | 0                | 14        | 0         | 14        | 0       | 19      |
| 3    | 4            | 0       | 0                | 9         | 0         | 9         | 0       | 227505  |
| 4    | 5            | 0       | 0                | 13        | 0         | 13        | 0       | 103587  |
| 5    | 6            | 0       | 0                | 8         | 0         | 0         | 0       | 0       |
| 6    | 7            | 0       | 0                | 7         | 0         | 0         | 0       | 0       |
| 7    | 8            | 0       | 0                | 6         | 0         | 0         | 0       | 0       |
| 8    | 9            | 0       | 0                | 5         | 0         | 0         | 0       | 0       |
| 9    | 10           | 0       | 0                | 4         | 0         | 0         | 0       | 0       |
| 10   | 11           | 0       | 0                | 3         | 0         | 0         | 0       | 0       |
| 11   | 12           | 0       | 0                | 2         | 0         | 0         | 0       | 0       |
| 12   | 13           | 0       | 0                | 1         | 0         | 0         | 0       | 607     |
| 13   | 14           | 0       | 0                | 44        | 0         | 0         | 0       | 0       |
| 14   | 15           | 0       | 0                | 40        | 0         | 0         | 0       | 0       |
| 15   | 16           | 0       | 0                | 36        | 0         | 0         | 0       | 0       |
| 16   | 17           | 0       | 0                | 32        | 0         | 0         | 0       | 0       |
| 17   | 30           | 0       | 0                | 1         | 0         | 101       | 1       | 2120    |
| 18   | 18           | 0       | 0                | 1         | 0         | 101       | 0       | 306     |
| 19   | 19           | 0       | 0                | 2         | 0         | 102       | 0       | 2429    |
| 20   | 20           | 0       | 0                | 3         | 0         | 103       | 0       | 0       |
| 21   | 21           | 0       | 0                | 4         | 0         | 104       | 0       | 0       |
| 22   | 22           | 0       | 0                | 5         | 0         | 105       | 0       | 0       |
| 23   | 23           | 0       | 0                | 6         | 0         | 106       | 0       | 0       |
| 24   | 24           | 0       | 0                | 7         | 0         | 107       | 0       | 0       |
| 25   | 25           | 0       | 0                | 8         | 0         | 108       | 0       | 0       |
| 26   | 26           | 0       | 0                | 32        | 0         | 117       | 0       | 0       |
| 27   | 27           | 0       | 0                | 36        | 0         | 121       | 0       | 0       |
| 28   | 28           | 0       | 0                | 40        | 0         | 125       | 0       | 0       |
| 29   | 29           | 0       | 0                | 44        | 0         | 129       | 0       | 0       |
| 30   | 1            | 0       | 0                | 9         | 0         | 0         | 0       | 1875    |
| 31   | 8193         | 0       | 1                | 0         | 0         | 0         | 0       | 0       |
| 32   | 8194         | 0       | 2                | 0         | 0         | 0         | 0       | 0       |
| 33   | 8195         | 0       | 3                | 0         | 0         | 0         | 0       | 0       |
| 34   | 8196         | 0       | 4                | 0         | 0         | 0         | 0       | 0       |
| 35   | 8197         | 0       | 5                | 0         | 0         | 0         | 0       | 0       |

| 36 | 8198 | 0 | 6 | 0 | 0 | 0 | 0 | 0 |
|----|------|---|---|---|---|---|---|---|
|    |      |   |   |   |   |   |   |   |

次の CLI は、vlan 0 に一致する vtcam-tti ステージのスイッチハードウェア TCAM ルール ダンプを表示します。

| firepower(local-mgmt)# |         | -mgmt)# | show portmanager | er switch forward-rules hardware vtcam-t |       |        |      | am-tti  |
|------------------------|---------|---------|------------------|------------------------------------------|-------|--------|------|---------|
|                        | RULE_ID | VLAN    | NUM_MPLS_LABELS  | SRC_PORT                                 | PC_ID | SRC_ID | MODE | PAK_CNT |
| 1                      | 2       | 0       | 0                | 10                                       | 0     | 10     | 0    | 1961    |
| 2                      | 3       | 0       | 0                | 14                                       | 0     | 14     | 0    | 19      |
| 3                      | 4       | 0       | 0                | 9                                        | 0     | 9      | 0    | 227517  |
| 4                      | 5       | 0       | 0                | 13                                       | 0     | 13     | 0    | 103683  |
| 5                      | 6       | 0       | 0                | 8                                        | 0     | 0      | 0    | 0       |
| 6                      | 7       | 0       | 0                | 7                                        | 0     | 0      | 0    | 0       |
| 7                      | 8       | 0       | 0                | 6                                        | 0     | 0      | 0    | 0       |
| 8                      | 9       | 0       | 0                | 5                                        | 0     | 0      | 0    | 0       |
| 9                      | 10      | 0       | 0                | 4                                        | 0     | 0      | 0    | 0       |
| 10                     | 11      | 0       | 0                | 3                                        | 0     | 0      | 0    | 0       |
| 11                     | 12      | 0       | 0                | 2                                        | 0     | 0      | 0    | 0       |
| 12                     | 13      | 0       | 0                | 1                                        | 0     | 0      | 0    | 617     |
| 13                     | 14      | 0       | 0                | 44                                       | 0     | 0      | 0    | 0       |
| 14                     | 15      | 0       | 0                | 40                                       | 0     | 0      | 0    | 0       |
| 15                     | 16      | 0       | 0                | 36                                       | 0     | 0      | 0    | 0       |
| 16                     | 17      | 0       | 0                | 32                                       | 0     | 0      | 0    | 0       |
| 17                     | 30      | 0       | 0                | 1                                        | 0     | 101    | 1    | 2156    |
| 18                     | 18      | 0       | 0                | 1                                        | 0     | 101    | 0    | 306     |
| 19                     | 19      | 0       | 0                | 2                                        | 0     | 102    | 0    | 2466    |
| 20                     | 20      | 0       | 0                | 3                                        | 0     | 103    | 0    | 0       |
| 21                     | 21      | 0       | 0                | 4                                        | 0     | 104    | 0    | 0       |
| 22                     | 22      | 0       | 0                | 5                                        | 0     | 105    | 0    | 0       |
| 23                     | 23      | 0       | 0                | 6                                        | 0     | 106    | 0    | 0       |
| 24                     | 24      | 0       | 0                | 7                                        | 0     | 107    | 0    | 0       |
| 25                     | 25      | 0       | 0                | 8                                        | 0     | 108    | 0    | 0       |
| 26                     | 26      | 0       | 0                | 32                                       | 0     | 117    | 0    | 0       |
| 27                     | 27      | 0       | 0                | 36                                       | 0     | 121    | 0    | 0       |
| 28                     | 28      | 0       | 0                | 40                                       | 0     | 125    | 0    | 0       |
| 29                     | 29      | 0       | 0                | 44                                       | 0     | 129    | 0    | 0       |
| 30                     | 1       | 0       | 0                | 9                                        | 0     | 0      | 0    | 1875    |
| 31                     | 8193    | 0       | 1                | 0                                        | 0     | 0      | 0    | 0       |
| 32                     | 8194    | 0       | 2                | 0                                        | 0     | 0      | 0    | 0       |
| 33                     | 8195    | 0       | 3                | 0                                        | 0     | 0      | 0    | 0       |
| 34                     | 8196    | 0       | 4                | 0                                        | 0     | 0      | 0    | 0       |
| 35                     | 8197    | 0       | 5                | 0                                        | 0     | 0      | 0    | 0       |
| 36                     | 8198    | 0       | 6                | 0                                        | 0     | 0      | 0    | 0       |

次の CLI は、イーサネット 1/9 ポートに一致する MAC フィルタステージのスイッチハー ドウェア TCAM ルールダンプを表示します。

| fire | epower(lc | cal-mgmt)# | show por | tmanager | switch forwa | ard-rules h | ardware mac-filter |
|------|-----------|------------|----------|----------|--------------|-------------|--------------------|
|      | VLAN      | SRC_PORT   | PC_ID    | SRC_ID   | DST_PORT     | PKT_CNT     | DMAC               |
| 1    | 0         | 44         | 0        | 129      | 1536         | 0           | 1:80:c2:0:0:2      |
| 2    | 0         | 44         | 0        | 129      | 1536         | 0           | ff:ff:ff:ff:ff:ff  |
| 3    | 0         | 2          | 0        | 102      | 1536         | 0           | ba:db:ad:f0:2:8f   |
| 4    | 0         | 4          | 0        | 104      | 1536         | 0           | ff:ff:ff:ff:ff:ff  |
| 5    | 0         | 4          | 0        | 104      | 1536         | 0           | 1:80:c2:0:0:2      |
| 6    | 0         | 5          | 0        | 105      | 1536         | 0           | 1:80:c2:0:0:2      |
| 7    | 0         | 5          | 0        | 105      | 1536         | 0           | ff:ff:ff:ff:ff:ff  |
| 8    | 0         | 13         | 0        | 13       | 9            | 103735      | 0:0:0:0:0:0        |
| 9    | 0         | 32         | 0        | 117      | 1536         | 0           | ba:db:ad:f0:2:9e   |
| 10   | 0         | 7          | 0        | 107      | 1536         | 0           | ff:ff:ff:ff:ff:ff  |
| 11   | 0         | 7          | 0        | 107      | 1536         | 0           | 1:80:c2:0:0:2      |
| 12   | 0         | 6          | 0        | 106      | 1536         | 0           | 1:80:c2:0:0:2      |

| 13 | 0 | 6  | 0 | 106 | 1536 | 0       | ff:ff:ff:ff:ff:ff           |
|----|---|----|---|-----|------|---------|-----------------------------|
| 14 | 0 | 14 | 0 | 14  | 10   | 19      | 0:0:0:0:0:0                 |
| 15 | 0 | 10 | 0 | 10  | 14   | 1979    | 0:0:0:0:0:0                 |
| 16 | 0 | 44 | 0 | 129 | 1536 | 0       | ba:db:ad:f0:2:a1            |
| 17 | 0 | 9  | 0 | 9   | 13   | 1227537 | 0:0:0:0:0:0                 |
| 18 | 0 | 8  | 0 | 108 | 1536 | 0       | 1:80:c2:0:0:2               |
| 19 | 0 | 8  | 0 | 108 | 1536 | 0       | ff:ff:ff:ff:ff              |
| 20 | 0 | 1  | 0 | 101 | 1536 | 0       | ff:ff:ff:ff:ff              |
| 21 | 0 | 1  | 0 | 101 | 1536 | 0       | 1:80:c2:0:0:2               |
| 22 | 0 | 3  | 0 | 103 | 1536 | 0       | 1:80:c2:0:0:2               |
| 23 | 0 | 1  | 0 | 101 | 1536 | 2183    | 1:0:0:0:0:0                 |
| 24 | 0 | 3  | 0 | 103 | 1536 | 0       | ff:ff:ff:ff:ff              |
| 25 | 0 | 2  | 0 | 102 | 1536 | 23      | ff:ff:ff:ff:ff              |
| 26 | 0 | 2  | 0 | 102 | 1536 | 0       | 1:80:c2:0:0:2               |
| 27 | 0 | 32 | 0 | 117 | 1536 | 0       | ff:ff:ff:ff:ff              |
| 28 | 0 | 32 | 0 | 117 | 1536 | 0       | 1:80:c2:0:0:2               |
| 29 | 0 | 40 | 0 | 125 | 1536 | 0       | ff:ff:ff:ff:ff              |
| 30 | 0 | 40 | 0 | 125 | 1536 | 0       | 1:80:c2:0:0:2               |
| 31 | 0 | 7  | 0 | 107 | 1536 | 0       | ba:db:ad:f0:2:94            |
| 32 | 0 | 5  | 0 | 105 | 1536 | 0       | ba:db:ad:f0:2:92            |
| 33 | 0 | 36 | 0 | 121 | 1536 | 0       | 1:80:c2:0:0:2               |
| 34 | 0 | 4  | 0 | 104 | 1536 | 0       | ba:db:ad:f0:2:91            |
| 35 | 0 | 36 | 0 | 121 | 1536 | 0       | ff:ff:ff:ff:ff              |
| 36 | 0 | 8  | 0 | 108 | 1536 | 0       | ba:db:ad:f0:2:95            |
| 37 | 0 | 6  | 0 | 106 | 1536 | 0       | ba:db:ad:f0:2:93            |
| 38 | 0 | 3  | 0 | 103 | 1536 | 0       | ba:db:ad:f0:2:90            |
| 39 | 0 | 36 | 0 | 121 | 1536 | 0       | ba:db:ad:f0:2:9f            |
| 40 | 0 | 1  | 0 | 101 | 1536 | 32      | <pre>ba:db:ad:f0:2:8e</pre> |
| 41 | 0 | 40 | 0 | 125 | 1536 | 0       | <pre>ba:db:ad:f0:2:a0</pre> |
|    |   |    |   |     |      |         |                             |

# 次の CLI は、ソフトウェア MAC フィルタに関する詳細情報を表示します。

firepower-4225(local-mgmt)# show portmanager switch forward-rules software mac-filter

|      | NATIVE_VLAN | VLAN | SRC_PORT | PORTCHANNEL_ID | DST_PORT | FLAGS | MODE DMAC |
|------|-------------|------|----------|----------------|----------|-------|-----------|
| 1    | 0           | 106  | 6        | 0              | 1536     | 2     | 5         |
| 1:80 | :c2:0:0:2   |      |          |                |          |       |           |
| 2    | 0           | 105  | 5        | 0              | 1536     | 2     | 5         |
| ff:f | f:ff:ff:ff  |      |          |                |          |       |           |
| 3    | 0           | 105  | 5        | 0              | 1536     | 2     | 5         |
| 1:80 | :c2:0:0:2   |      |          |                |          |       |           |
| 4    | 0           | 121  | 0        | 0              | 36       | 24    | 8         |
| 0:0: | 0:0:0:0     |      |          |                |          |       |           |
| 5    | 0           | 106  | 6        | 0              | 1536     | 2     | 5         |
| ff:f | f:ff:ff:ff  |      |          |                |          |       |           |
| 6    | 0           | 121  | 36       | 0              | 1536     | 2     | 5         |
| 1:80 | :c2:0:0:2   |      |          |                |          |       |           |
| 7    | 0           | 117  | 32       | 0              | 1536     | 2     | 5         |
| 1:80 | :c2:0:0:2   |      |          |                |          |       |           |
| 8    | 0           | 125  | 40       | 0              | 1536     | 2     | 5         |
| ff:f | f:ff:ff:ff  |      |          |                |          |       |           |
| 9    | 0           | 129  | 0        | 0              | 44       | 24    | 8         |
| 0:0: | 0:0:0:0     |      |          |                |          |       |           |
| 10   | 0           | 117  | 32       | 0              | 1536     | 2     | 5         |
| ff:f | f:ff:ff:ff  |      |          |                |          |       |           |
| 11   | 0           | 103  | 3        | 0              | 1536     | 2     | 5         |
| 1:80 | :c2:0:0:2   |      |          |                |          |       |           |
| 12   | 0           | 102  | 2        | 0              | 1536     | 2     | 5         |
| ff:f | f:ff:ff:ff  |      |          |                |          |       |           |
| 13   | 0           | 117  | 0        | 0              | 32       | 24    | 8         |
| 0:0: | 0:0:0:0     |      |          |                |          |       |           |
| 14   | 0           | 107  | 0        | 0              | 7        | 24    | 8         |
| 0:0: | 0:0:0:0     |      |          |                |          |       |           |

| 15                         | 0 1       | .01 | 1  | 0 | 1536 | 2   | 5 |
|----------------------------|-----------|-----|----|---|------|-----|---|
| ba:db:ad:f0:2:8            | e<br>1    | 07  | 7  | 0 | 1500 | 0   | F |
| ⊥0<br>ff•ff•ff•ff•ff•ff    | U I       | .07 | 1  | 0 | 1236 | Z   | 5 |
| 17                         | 0 1       | .06 | 6  | 0 | 1536 | 2   | 5 |
| ba:db:ad:f0:2:9            | 93        |     |    |   |      |     |   |
| 18                         | 0 1       | .05 | 0  | 0 | 5    | 24  | 8 |
| 19                         | 0 1       | 02  | 0  | 0 | 2    | 24  | 8 |
| 0:0:0:0:0:0                | 0 1       | 02  | 0  | 0 | 2    | 21  | 0 |
| 20                         | 0 1       | .04 | 4  | 0 | 1536 | 2   | 5 |
| ba:db:ad:f0:2:9            | 91        | 07  | 7  | 0 | 1500 | 0   | F |
| ZI<br>ha·dh·ad·f0·2·9      | 0 1<br>94 | .07 | 1  | 0 | 1236 | Z   | 5 |
| 22                         | 0 1       | .29 | 44 | 0 | 1536 | 2   | 5 |
| 1:80:c2:0:0:2              |           |     |    |   |      |     |   |
| 23                         | 0 1       | .02 | 2  | 0 | 1536 | 2   | 5 |
| 24                         | 0 1       | 21  | 36 | 0 | 1536 | 2   | 5 |
| ff:ff:ff:ff:ff:            | ff        |     |    | 0 | 2000 | 2   | 0 |
| 25                         | 0         | 1   | 13 | 0 | 9    | 26  | 8 |
| 0:0:0:0:0:0                | 0 1       | 0.0 | 0  | 0 | 1526 | 2   | Б |
| 1:80:c2:0:0:2              | 0 1       | .00 | 0  | 0 | 1000 | Z   | 5 |
| 27                         | 0 1       | .01 | 1  | 0 | 1536 | 2   | 5 |
| <pre>ff:ff:ff:ff:ff:</pre> | ff        |     |    |   |      |     |   |
| 28                         | 0         | 2   | 10 | 0 | 14   | 26  | 8 |
| 29                         | 0 1       | .01 | 1  | 0 | 1536 | 2   | 5 |
| 1:80:c2:0:0:2              |           |     |    |   |      |     |   |
| 30                         | 0         | 1   | 9  | 0 | 13   | 26  | 8 |
| 31                         | 0 1       | .29 | 44 | 0 | 1536 | 2   | 5 |
| ff:ff:ff:ff:ff:            | ff        |     |    |   |      |     |   |
| 32                         | 0 1       | .25 | 0  | 0 | 40   | 24  | 8 |
| 0:0:0:0:0:0:0              | 0 1       | 0.8 | 8  | 0 | 1536 | 2   | 5 |
| ba:db:ad:f0:2:9            | 95        |     | 0  | 0 | 1000 | 2   | 5 |
| 34                         | 0         | 2   | 14 | 0 | 10   | 26  | 8 |
| 0:0:0:0:0:0                | 0 1       | 2.0 |    | 0 | 1500 | 0   | F |
| 35<br>ha·dh·ad·f0·2·a      | U 1<br>1  | .29 | 44 | 0 | 1236 | Z   | 5 |
| 36                         | 0 1       | .03 | 0  | 0 | 3    | 24  | 8 |
| 0:0:0:0:0:0                |           |     |    |   |      |     |   |
| 37                         | 0 1       | .04 | 0  | 0 | 4    | 24  | 8 |
| 38                         | 0 1       | .04 | 4  | 0 | 1536 | 2   | 5 |
| ff:ff:ff:ff:ff:            | ff        |     |    |   |      |     |   |
| 39                         | 0 1       | .07 | 7  | 0 | 1536 | 2   | 5 |
| 1:80:c2:0:0:2              | 0 1       | 0.4 | Δ  | 0 | 1536 | 2   | 5 |
| 1:80:c2:0:0:2              | 0 1       |     | 1  | 0 | 1000 | 2   | 9 |
| 41                         | 0 1       | .01 | 1  | 0 | 1536 | 18  | 8 |
| 0:0:0:0:0:0                | 0 1       | 0.1 | 0  | 0 | 1    | 2.4 | 0 |
| 42                         | 0 1       | .01 | 0  | 0 | Ţ    | 24  | 8 |
| 43                         | 0 1       | .08 | 8  | 0 | 1536 | 2   | 5 |
| <pre>ff:ff:ff:ff:ff:</pre> | ff        |     |    |   |      |     |   |
| 44                         | 0 1<br>Af | .21 | 36 | 0 | 1536 | 2   | 5 |
| 45                         | 0 1       | .17 | 32 | 0 | 1536 | 2   | 5 |
| ba:db:ad:f0:2:9            | e -       |     |    | - |      | _   | 2 |
| 46                         | 0 1       | .05 | 5  | 0 | 1536 | 2   | 5 |
| pa:dp:ad:fU:2:9            | 12        |     |    |   |      |     |   |

| 47            | 0        | 125 | 40 | 0 | 1536 | 2  | 5 |
|---------------|----------|-----|----|---|------|----|---|
| ba:db:ad:f0   | ):2:a0   |     |    |   |      |    |   |
| 48            | 0        | 125 | 40 | 0 | 1536 | 2  | 5 |
| 1:80:c2:0:0   | ):2      |     |    |   |      |    |   |
| 49            | 0        | 108 | 0  | 0 | 8    | 24 | 8 |
| 0:0:0:0:0:0:0 | )        |     |    |   |      |    |   |
| 50            | 0        | 106 | 0  | 0 | 6    | 24 | 8 |
| 0:0:0:0:0:0:0 | )        |     |    |   |      |    |   |
| 51            | 0        | 103 | 3  | 0 | 1536 | 2  | 5 |
| ba:db:ad:f(   | ):2:90   |     |    |   |      |    |   |
| 52            | 0        | 102 | 2  | 0 | 1536 | 2  | 5 |
| ba:db:ad:f0   | ):2:8f   |     |    |   |      |    |   |
| 53            | 0        | 103 | 3  | 0 | 1536 | 2  | 5 |
| ff:ff:ff:ff   | ff:ff:ff |     |    |   |      |    |   |

次のCLIは、スイッチブリッジエンジンのパケットドロップに関する詳細情報を表示します。

firepower-4225(local-mgmt)# show portmanager switch counters bridge Bridge Ingress Drop Counter: 4688 No Bridge Ingress Drop

次の CLI は、ハードウェアスイッチのパケットカウンタの詳細を表示します。

how portmanager switch counters packet-trace

firepower-4225(local-mgmt)# show portmanager switch counters packet-trace

| Counter                | Description                                               |
|------------------------|-----------------------------------------------------------|
| goodOctetsRcv          | Number of ethernet frames received that are not bad       |
|                        | ethernet frames or MAC Control pkts                       |
| badOctetsRcv           | Sum of lengths of all bad ethernet frames received        |
| gtBrgInFrames          | Number of packets received                                |
| gtBrgVlanIngFilterDisc | Number of packets discarded due to VLAN Ingress Filtering |
| gtBrgSecFilterDisc     | Number of packets discarded due to                        |
|                        | Security Filtering measures                               |
| gtBrgLocalPropDisc     | Number of packets discarded due to reasons other than     |
|                        | VLAN ingress and Security filtering                       |
| dropCounter            | Ingress Drop Counter                                      |
| outUcFrames            | Number of unicast packets transmitted                     |
| outMcFrames            | Number of multicast packets transmitted. This includes    |
|                        | registered multicasts, unregistered multicasts            |
|                        | and unknown unicast packets                               |
| outBcFrames            | Number of broadcast packets transmitted                   |
| brgEgrFilterDisc       | Number of IN packets that were Bridge Egress filtered     |
| txqFilterDisc          | Number of IN packets that were filtered                   |
|                        | due to TxQ congestion                                     |
| outCtrlFrames          | Number of out control packets                             |
|                        | (to cpu, from cpu and to analyzer)                        |
| egrFrwDropFrames       | Number of packets dropped due to egress                   |
|                        | forwarding restrictions                                   |
| goodOctetsSent         | Sum of lengths of all good ethernet                       |
| -                      | frames sent from this MAC                                 |
|                        |                                                           |

| Counter       | Source port- 0/0 | Destination port- 0/0 |
|---------------|------------------|-----------------------|
| goodOctetsRcv |                  |                       |
| badOctetsRcv  |                  |                       |
|               | Ingress          | counters              |
| gtBrgInFrames | 1341132          | 1341132               |

アプライアンスモードでの Cisco Secure Firepower 4200 の connect local-mgmt トラブルシューティング コマンド

| gtBrgVlanIngFilterDisc | 0       | 0                    |
|------------------------|---------|----------------------|
| gtBrgSecFilterDisc     | 0       | 0                    |
| gtBrgLocalPropDisc     | 0       | 0                    |
| dropCounter            | 4699    | Only for source-port |
|                        | Egres   | s counters           |
| outUcFrames            | 1329593 | 1329593              |
| outMcFrames            | 4594    | 4594                 |
| outBcFrames            | 2237    | 2237                 |
| brgEgrFilterDisc       | 9       | 9                    |
| txqFilterDisc          | 0       | 0                    |
| outCtrlFrames          | 0       | 0                    |
| egrFrwDropFrames       | 0       | 0                    |
| mcFifoDropPkts         | 0       | 0                    |
| mcFilterDropPkts       | 0       | 0                    |
| goodOctetsSent         |         |                      |

次の CLI は、CPU のスイッチトラフィックに関する詳細情報を表示します。

firepower-4225(local-mgmt)# show portmanager switch traffic cpu

| Dev/RX queue    | packets | bytes |
|-----------------|---------|-------|
| Dott / PV guouo | nackota | butos |
|                 |         |       |
| 0/0             | 0       | 0     |
| 0/1             | 0       | 0     |
| 0/2             | 0       | 0     |
| 0/3             | 0       | 0     |
| 0/4             | 0       | 0     |
| 0/5             | 0       | 0     |
| 0/6             | 0       | 0     |
| 0/7             | 0       | 0     |
|                 |         |       |

次の CLI は、ハードウェア スイッチ ポート トラフィックの詳細を表示します。

firepower-4225(local-mgmt)# show portmanager switch traffic port

max-rate - pps that the port allow with packet size=64 actual-tx-rate - pps that egress the port (+ % from 'max') actual-rx-rate - pps that ingress the port(+ % from 'max')

| Dev/Port | max-rate | actual-tx-rate | actual-rx-rate |
|----------|----------|----------------|----------------|
|          |          |                |                |
| 0/1      | 1488095  | (0%)           | (0응)           |
| 0/2      | 1488095  | (0%)           | (0응)           |
| 0/3      | 14880    | (0%)           | (0응)           |
| 0/4      | 14880    | (0%)           | (0응)           |
| 0/5      | 14880    | (0%)           | (0응)           |
| 0/6      | 14880    | (0%)           | (0응)           |
| 0/7      | 14880    | (0%)           | (0응)           |
| 0/8      | 14880    | (0%)           | (0%)           |
| 0/9      | 14880952 | (0%)           | (0응)           |
| 0/10     | 14880952 | (0%)           | (0%)           |
| 0/11     | 14880952 | (0%)           | (0응)           |
| 0/12     | 14880952 | (0%)           | (0%)           |
| 0/13     | 14880952 | (0%)           | (0%)           |
| 0/14     | 14880952 | (0%)           | (0%)           |
| 0/15     | 1488095  | (0%)           | (0%)           |

| 0/16 | 1488095  | (0%) | (0%) |
|------|----------|------|------|
| 0/17 | 14880952 | (0%) | (0%) |
| 0/18 | 74404761 | (0%) | (0%) |
| 0/19 | 37202380 | (0%) | (0%) |
| 0/20 | 37202380 | (0%) | (0%) |

次の CLI は、イーサネット 1/13 ポートに一致する SFP-FEC カウンタに関する詳細情報を 表示します。

| <pre>firepower-4225(local-mgmt)# show portmanager</pre> | counters e | ethernet 1 13 |
|---------------------------------------------------------|------------|---------------|
| Good Octets Received                                    | :          | 2153          |
| Bad Octets Received                                     | :          | 0             |
| MAC Transmit Error                                      | :          | 0             |
| Good Packets Received                                   | :          | 13            |
| Bad packets Received                                    | :          | 0             |
| BRDC Packets Received                                   | :          | 0             |
| MC Packets Received                                     | :          | 13            |
|                                                         |            |               |
|                                                         |            |               |
| txqFilterDisc                                           | :          | 0             |
| linkchange                                              | :          | 1             |
| FcFecRxBlocks                                           | :          | 217038081     |
| FcFecRxBlocksNoError                                    | :          | 217038114     |
| FcFecRxBlocksCorrectedError                             | :          | 0             |
| FcFecRxBlocksUnCorrectedError                           | :          | 0             |
| FcFecRxBlocksCorrectedErrorBits                         | :          | 0             |
| FcFecRxBlocksCorrectedError0                            | :          | 0             |
| FcFecRxBlocksCorrectedError1                            | :          | 0             |
| FcFecRxBlocksCorrectedError2                            | :          | 0             |
| FcFecRxBlocksCorrectedError3                            | :          | 0             |
| FcFecRxBlocksUnCorrectedError0                          | :          | 0             |
| FcFecRxBlocksUnCorrectedError1                          | :          | 0             |
| FcFecRxBlocksUnCorrectedError2                          | :          | 0             |
| FcFecRxBlocksUnCorrectedError3                          | :          | 0             |

次の CLI は、イーサネット 1/14 ポートに一致する SFP-FEC カウンタに関する詳細情報を 表示します。

| ounters ethernet 1 1 | L4                                                                                                    |
|----------------------|----------------------------------------------------------------------------------------------------|
| : 2153               |                                                                                                    |
| : 0                  |                                                                                                    |
| : 0                  |                                                                                                    |
| : 13                 |                                                                                                    |
| : 0                  |                                                                                                    |
| : 0                  |                                                                                                    |
| : 13                 |                                                                                                    |
|                      |                                                                                                    |
|                      |                                                                                                    |
| : 0                  |                                                                                                    |
| : 1                  |                                                                                                    |
| : 0                  |                                                                                                    |
| : 10                 |                                                                                                    |
| : 5                  |                                                                                                    |
| : 0                  |                                                                                                    |
| : 0                  |                                                                                                    |
| : 0                  |                                                                                                    |
|                      | ounters ethernet 1 1<br>: 2153<br>: 0<br>: 0<br>: 13<br>: 0<br>: 13<br>: 0<br>: 10<br>: 10<br>: 10<br>: 10<br>: 10<br>: 10<br>: 10<br>: 10<br>: 10<br>: 10<br>: 10<br>: 10<br>: 10<br>: 10<br>: 10<br>: 5<br>: 0<br>: 0<br>: 0<br>: 0<br>: 10<br>: 5<br>: 0<br>: 0<br>: 0<br>: 0<br>: 0<br>: 10<br>: 5<br>: 0<br>: 0<br>: 0<br>: 0<br>: 0<br>: 0<br>: 10<br>: 5<br>: 0<br>: 0<br>: 0<br>: 0<br>: 0<br>: 0<br>: 0<br>: 0 |

次の CLI は、イーサネット 1/5 ポートに一致するデジタル オプティカル モニタリング (DOM) 情報に関する詳細情報を表示します。 firepower-4245(local-mgmt)# show portmanager port-info ethernet 1 5

```
. . . .
. . . .
```

```
DOM info:
_____;
```

Status/Control Register: 0800 RX LOS State: 0 TX FAULT State: 0 Alarm Status: 0000 No active alarms Warning Status: 0000 No active warnings

#### THRESHOLDS

|          |                |    | high alarm | high warning | low warning | low |
|----------|----------------|----|------------|--------------|-------------|-----|
| alarm    | Temperature    | С  | +075.000   | +070.000     | +000.000    |     |
| -05.000  | Voltage        | V  | 003.6300   | 003.4650     | 003.1350    |     |
| 002.9700 | Bias Current   | mA | 012.0000   | 011.5000     | 002.0000    |     |
| 001 0000 | Transmit power | mW | 034.6740   | 017.3780     | 002.5120    |     |
| 000.5370 | Receive power  | mW | 034.6740   | 017.3780     | 001.3490    |     |

high warning

low warning

high alarm

Environmental Information - raw values Temperature: 38.84 C Supply voltage: 33703 in units of 100uVolt Tx bias: 3499 in units of 2uAmp Tx power: 0.1 dBm (10251 in units of 0.1 uW) Rx power: -0.9 dBm (8153 in units of 0.1 uW) DOM (256 bytes of raw data in hex) \_\_\_\_\_ 0x0000 : 4b 00 fb 00 46 00 00 00 8d cc 74 04 87 5a 7a 76 0x0010 : 17 70 01 f4 16 76 03 e8 87 72 03 e8 43 e2 09 d0  $\texttt{0x0020} : \texttt{87} \ \texttt{72} \ \texttt{02} \ \texttt{19} \ \texttt{43} \ \texttt{e2} \ \texttt{05} \ \texttt{45} \ \texttt{00} \ \texttt{00} \ \texttt{0} \ \texttt{0} \ \texttt{$ 0x0060 : 26 54 83 a7 0d ab 28 0b 1f d9 00 00 00 00 08 00 0x0070 : 00 00 03 00 00 00 00 00 08 f3 00 00 00 00 01 0x0080 : 49 4e 55 49 41 43 53 45 41 41 31 30 2d 33 33 38 0x0090 : 38 2d 30 31 56 30 31 20 01 00 46 00 00 00 e3 0x00c0 : 53 46 50 2d 31 30 2f 32 35 47 2d 43 53 52 2d 53 0x00d0 : 20 20 20 20 30 38 00 00 00 00 00 00 00 00 00 d1 0x00e0 : 1e 20 2a 2a 31 34 29 36 00 00 00 00 00 00 00 00 0x00f0 : 00 00 00 00 00 56 00 00 ff ff ff ff 00 00 00 cf \_\_\_\_\_ PHY Data: PAGE IFC OFFSET VALUE | PAGE IFC OFFSET VALUE ---- --- ----- | ---- ---- ----

次の CLI は、パケットキャプチャのパラメータ設定に関する詳細情報を表示します。

firepower-4225(local-mgmt)# show portmanager switch pktcap-rules software Software DB rule:1 Slot = 1Interface= 12

```
Breakout-port= 0
Protocol= 6
Ethertype= 0x0000
Filter_key= 0x0000040
Session= 1
Vlan= 0
SrcPort= 0
DstPort= 0
SrcIp= 0.0.0.0
DstIp= 0.0.0.0
SrcIpv6= ::
DestIpv6= ::
SrcMacAddr= 00:00:00:00:00:00
DestMacAddr= 00:00:00:00:00
```

次の CLI は、FXOS ポートマネージャスイッチ ハードウェア TCAM ルールに関する詳細 情報を表示します。

firepower-4225(local-mgmt) # show portmanager switch pktcap-rules hardware Hardware DB rule:1 Hw index= 15372 Rule id= 10241 Cnc index= 1 Packet count= 0 Slot= 1 Interface= 12 Protocol= 6 Ethertype= 0x0000 Vlan= 0 SrcPort= 0 DstPort= 0 SrcIp= 0.0.0.0 DstIp= 0.0.0.0 SrcIpv6= :: DestIpv6= :: SrcMacAddr= 00:00:00:00:00:00 DestMacAddr= 00:00:00:00:00:00

次のCLIは、8つのトラフィッククラス/キューのポートベースのパケットドロップに関する詳細情報を表示します。

firepower-4225(local-mgmt)# show portmanager switch tail-drop-allocated buffers all

|          | 1                  |     |     | Per | Port and | Traffic Cl | ass |     |
|----------|--------------------|-----|-----|-----|----------|------------|-----|-----|
| Port<br> | Per port<br>TC7    | TC0 | TC1 | TC2 | TC3      | TC4        | TC5 | TC6 |
| 0/1      | -<br> 10<br>    10 | 10  | 0   | 0   | <br> 0   | -  <br> 0  | 0   | 0   |
| 0/2      | 15<br>  15         | 5   | 5   | 5   | 0        | 0          | 0   | 0   |
| 0/3      |                    | 0   | 0   | 0   | 0        | 0          | 0   | 0   |
| 0/4      | 80<br> 80          | 0   | 0   | 0   | 0        | 0          | 0   | 0   |
| 0/5      |                    | 0   | 0   | 0   | 0        | 0          | 0   | 0   |
| 0/6      |                    | 0   | 0   | 0   | 0        | 0          | 0   | 0   |
| 0/7      | 200                | 25  | 25  | 50  | 0        | 0          | 25  | 50  |

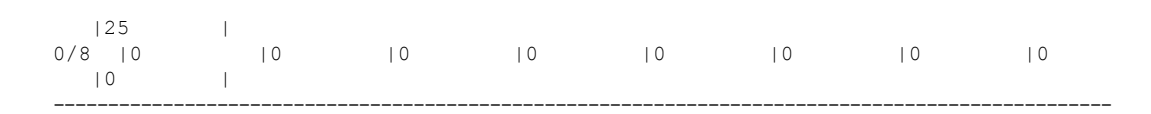

次の CLI は、tti-lookup0 が原因でドロップされたパケット数を表示します。

firepower-4225(local-mgmt)# show portmanager switch default-rule-drop-counter tti-lookup0

Rule\_id cnc\_index packet\_count

# セキュリティ サービス モード トラブルシューティング コマンド

システムに関する問題をトラブルシューティングするには、以下のセキュリティサービス (ssa) モード FXOS CLI コマンドを使用します。

### show app

Firpower デバイスに接続しているアプリケーションに関する情報を表示します。 次に例を示します。

| firepowe | er /ssa # sl | now app |             |        |             |             |     |
|----------|--------------|---------|-------------|--------|-------------|-------------|-----|
| App.     | lication:    |         |             |        |             |             |     |
|          | Name         | Version | Description | Author | Deploy Type | CSP Type    | Is  |
| Default  | Арр          |         |             |        |             |             |     |
|          |              |         |             |        |             |             |     |
|          |              |         |             |        |             |             |     |
|          | asa          | 9.10.1  | N/A         | cisco  | Native      | Application | Yes |
|          |              | 0 0 2   | NI / 7      | aiaaa  | Notimo      | Application | No  |

#### showapp-instance

検証済みのアプリインスタンスステータスに関する情報を表示します。

| firepower-21<br>Application Name<br>Startup Version | l20 /ssa # show<br>e Slot ID<br>Cluster Oper St | app-instance<br>Admin State<br>ate | Operational State | Running Version |
|-----------------------------------------------------|-------------------------------------------------|------------------------------------|-------------------|-----------------|
|                                                     |                                                 |                                    |                   |                 |
| asa<br>9.14.2                                       | 1<br>Not Applicable                             | Enabled                            | Online            | 9.14.2          |

#### showfault

障害メッセージの情報を表示します。

## show failsafe-params

Firepower 1000/2100 または Cisco Secure Firewall 3100 では、継続的な起動ループやトレー スバックなどのために 脅威に対する防御 アプリケーションのフェールセーフモードがア クティブ化されます。次のパラメータで、フェールセーフモードのアクティブ化を制御し ます。

- Max Restart フェールセーフモードをアクティブにするためにアプリケーションを再 起動する必要がある最大回数。
- Current Reboot Count アプリケーションが継続的に再起動された回数。
- Restart Time Interval (secs) フェールセーフモードを起動するために Max Restart カ ウンタに到達するための時間(秒単位)。アプリケーションがこの間隔内に「Max Restart」以上の回数再起動すると、フェールセーフモードが有効になります。

次に例を示します。

```
firepower-2120-failed(local-mgmt)# show failsafe-params
Max Restart: 8
Current Reboot Count: 0
Restart Time Interval(secs): 3600
```

システムがフェールセーフモードの場合:

・システム名に「-failed」文字列が追加されます。

firepower-2120-failed /ssa #

 local-mgmt コマンドシェルの「show failsafe-params」コマンドの出力には、次の警告メッ セージが含まれます。

firepower-2120-failed(local-mgmt)# show failsafe-params
Max Restart: 1
Current Reboot Count: 1
Restart Time Interval(secs): 3600
WARNING: System in Failsafe mode. Applications are not running!

アプリケーションの動作状態はオフラインです。

| firepower-2120-fa                   | iled /ssa # s           | how app-         | instance         |                     |       |         |         |
|-------------------------------------|-------------------------|------------------|------------------|---------------------|-------|---------|---------|
| Application Name<br>Startup Version | Slot ID<br>Cluster Oper | Admin S<br>State | State<br>Cluster | Operational<br>Role | State | Running | Version |
|                                     |                         |                  |                  |                     |       |         |         |
| asa                                 | 1                       | Enable           | d                | Offline <==         |       | 9.16.2  | .3      |
| 9.16.2.3                            | Not Applicab            | le               | None             |                     |       |         |         |

# **Cisco Secure Firewall 3100/4200** のパケットキャプチャ

パケットキャプチャツールは、接続と設定に関する問題のデバッグや、デバイスを通過するト ラフィックフローを理解する際に使用できる価値ある資産です。パケットキャプチャCLIを使 用して、Cisco Secure Firewall 3100/4200 デバイスの特定のインターフェイスを通過するトラ フィックについてログを記録できるようになりました。 複数のパケット キャプチャ セッションを作成でき、各セッションで複数のインターフェイス のトラフィックをキャプチャできます。パケットキャプチャセッションに含まれる各インター フェイス用に、個別のパケット キャプチャ (PCAP) ファイルが作成されます。

# パケット キャプチャの注意事項および制限事項

パケットキャプチャツールには、次の制限事項があります。

- ・パケットキャプチャセッションの使用に使用可能な十分な記憶域がなくても、パケットキャプチャセッションを作成できます。パケットキャプチャセッションを開始する前に、使用可能な十分な記憶域があることを確認する必要があります。
- シングル幅の4x100Gbpsまたは2x100Gbpsネットワークモジュール(それぞれ部品番号 FPR-NM-4X100GおよびFPR-NM-2X100G)でのパケットキャプチャセッションの場合、 モジュールのadminstateがoffに設定されると、キャプチャセッションが自動的に無効に なり、「Oper State Reason: Unknown Error」というメッセージが生成されます。モジュール のadminstateを再度onに設定してから、キャプチャセッションを再起動する必要があり ます。

他のすべてのネットワークモジュールでは、モジュールの adminstate が変更されてもパ ケット キャプチャ セッションが継続されます。

- 複数のアクティブなパケット キャプチャ セッションはサポートされません。
- ・送信元または宛先 IPv6 アドレスに基づいてフィルタするオプションはありません。
- 内部スイッチが認識できないパケット(セキュリティグループタグ、ネットワークサービス ヘッダーパケットなど)にはフィルタの効果がありません。
- EtherChannel 全体のパケットをキャプチャできません。ただし、論理デバイスに割り当てられている EtherChannel の場合、EtherChannel のメンバーインターフェイスごとにパケットをキャプチャできます。
- キャプチャセッションがアクティブな間は、PCAPファイルをコピーしたり、エクスポートできません。
- ・パケットキャプチャセッションを削除すると、そのセッションに関連するすべてのパケットキャプチャファイルも削除されます。

# パケット キャプチャ セッションの作成または編集

# 手順

ステップ1 パケットキャプチャモードを開始します。

firepower-4215 # scope packet-capture

ステップ2 フィルタを作成します。

firepower-4215 /packet-capture/filter\* # set <filterprop\_filterprop\_value

```
表1:サポートされるフィルタ プロパティ
```

| ivlan     | 内部 VLAN ID(ポート入力時のパケットの VLAN)                                                                           |
|-----------|----------------------------------------------------------------------------------------------------|
| ovlan     | 外部VLAN ID                                                                                               |
| srcip     | 送信元 IP アドレス(IPv4)                                                                                       |
| destip    | 宛先 IP アドレス(IPv4)                                                                                        |
| srcport   | 送信元ポート番号                                                                                                |
| destport  | 宛先ポート番号                                                                                                 |
| protocol  | IP プロトコル (IANA によって定義される 10 進形式のプロトコル値)                                                                 |
| ethertype | イーサネットプロトコルタイプ(IANAによって定義される10進形式のイーサネッ<br>トプロトコルタイプ値。たとえば、IPv4=2048、IPv6=34525、ARP=2054、SGT<br>=35081) |
| srcmac    | 送信元 MAC アドレス                                                                                            |
| destmac   | 宛先 MAC アドレス                                                                                             |

パケット キャプチャ セッションに含まれるインターフェイスのいずれかにフィルタを適用で きます。

ステップ3 パケットキャプチャセッションを作成または編集するには、次の操作を行います。

firepower-4215 /packet-capture # enter session session\_name

ステップ4 このパケット キャプチャ セッションでキャプチャするパケットの長さを指定します。

firepower-4215/packet-capture/session\*#set session-pcap-snaplength session\_snap\_length\_in\_bytes スナップの指定長は、 $64 \sim 9006$ バイトの範囲内にする必要があります。セッションスナップ 長を設定しない場合のデフォルトのキャプチャ長は、1518 バイトです。

ステップ5 このパケット キャプチャ セッションに含める必要がある物理ソース ポートを指定します。

複数のポートからキャプチャしたり、物理ポートやアプリケーションポートの両方から同じパ ケットキャプチャセッション中に取得することができます。別のパケットキャプチャファイ ルがセッションに含まれる各ポート用に作成されます。EtherChannel 全体のパケットをキャプ チャすることはできません。ただし、論理デバイスに割り当てられている EtherChannel の場 合、EtherChannel のメンバーインターフェイスごとにパケットをキャプチャできます。

- (注) パケット キャプチャ セッションからポートを削除するには、次に示すコマンドで create の代わりに delete を使用します。
- a) 物理ポートを指定します。

firepower-4215 /packet-capture/session\* # create {phy-port | phy-aggr-port} port\_id

例: 例: firepower-4215 /packet-capture/session\* # create phy-port Ethernet1/1 firepower-4215 /packet-capture/session/phy-port\* #

b) サブインターフェイスのパケットをキャプチャします。

firepower-4215 /packet-capture/session/phy-port\* # set subinterface id

1つ以上の親で複数のサブインターフェイスを使用する場合でも、キャプチャセッション ごとに1つのサブインターフェイスのパケットのみをキャプチャできます。Etherchannel のサブインターフェイスはサポートされていません。親インターフェイスをインスタンス にも割り当てる場合、親インターフェイスまたはサブインターフェイスのいずれかを選択 できます。両方を選択することはできません。

例:

```
firepower-4215 /packet-capture/session/phy-port* # set subinterface 100
firepower-4215 /packet-capture/session/phy-port* #
```

c) コンテナインスタンスの場合、コンテナインスタンス名を指定します。

firepower-4215 /packet-capture/session/phy-port\* # set app-identifier instance\_name

例:

```
firepower-4215 /packet-capture/session/phy-port* # set app-identifier asa-instance1
firepower-4215 /packet-capture/session/phy-port* #
```

d) (任意) スイッチから mac-filter ドロップパケットをキャプチャするには、mac-filter ドロッ プを指定します。

firepower-4215 /packet-capture/session/phy-port\* # set drop {mac-filter | disable}

- ・disable:スイッチからドロップされたパケットのキャプチャを無効にします。
- mac-filter : スイッチの mac-filter ドロップをキャプチャします。
- (注) mac-filter オプションは、入力パケットキャプチャ方向でのみサポートされま す。デフォルトのオプションは常に disable です。
- e) (任意) 目的のフィルタを適用します。

firepower-4215 /packet-capture/session/phy-port\* # set {source-filter} filtername

- (注) ポートからフィルタを削除するには、set source-filter ""を使用します。
- f) 必要に応じて上記のステップを繰り返して必要なポートをすべて追加します。
- **ステップ6** このパケットキャプチャセッションに含める必要があるアプリケーションソースポートを指定します。

複数のポートからキャプチャしたり、物理ポートやアプリケーションポートの両方から同じパ ケットキャプチャセッション中に取得することができます。別のパケットキャプチャファイ ルがセッションに含まれる各ポート用に作成されます。

- (注) パケット キャプチャ セッションからポートを削除するには、次に示すコマンドで create の代わりに delete を使用します。
- a) アプリケーション ポートを指定します。

firepower-4215/packet-capture/session\* # create app\_port module\_slot link\_name interface\_name app\_name

| 構文の説明 | module_slot    | アプリケーションがインストールされているセキュリティモ<br>ジュール。                                       |  |  |  |  |
|-------|----------------|----------------------------------------------------------------------------|--|--|--|--|
|       | link_name      | インターフェイスを指すユーザー記述名(link1、inside_port1 など)。                                 |  |  |  |  |
|       | interface_name | パケットをキャプチャする必要があるアプリケーションに接続<br>されているインターフェイス(Ethernet1/1、Ethernet2/2 など)。 |  |  |  |  |
|       | app_name       | モジュールにインストールされているアプリケーション (asa)                                            |  |  |  |  |

b) (任意) 目的のフィルタを適用します。

firepower-4215 /packet-capture/session/phy-port\* # set {source-filter} filtername

| 構文の説明 |         | filtername   | 「create filter」コマンドによる packet-capture 範囲のフィルタ名。 |
|-------|---------|--------------|-------------------------------------------------|
|       |         | (注)          | ポートからフィルタを削除するには、set source-filter "" を使用します。   |
|       | c)      | 必要に応じ<br>ます。 | て上記のステップを繰り返して必要なアプリケーションポートをすべて追加し             |
| ステ    | ・ップ1 パク | テットキャ:       | プチャ セッションをすぐに開始するには、次の操作を行います。                  |
|       | fire    | power-4215   | 'packet-capture/session* # enable               |
|       | 新し      | しく作成した       | こパケット キャプチャ セッションはデフォルトでは無効になっています。セッ           |

ションを明示的に有効にすると、変更がコミットされたときにパケット キャプチャ セッショ ンがアクティブになります。別のセッションがすでにアクティブになっている場合、セッショ ンを有効にするとエラーが生成されます。このセッションを有効にする前に、すでにアクティ ブなパケット キャプチャ セッションを無効にする必要があります。

**ステップ8** トランザクションをシステム設定にコミットします。

firepower-4215 /packet-capture/session\* # commit-buffer

パケット キャプチャ セッションを有効にすると、システムはパケットのキャプチャを開始し ます。セッションから PCAP ファイルをダウンロードする前に、キャプチャを停止する必要が あります。

## 例

```
firepower-4215 # scope packet-capture
firepower-4215 /packet-capture # create session asalinside
firepower-4215 /packet-capture* # create filter interfacelvlan100
firepower-4215 /packet-capture/filter* # set ivlan 100
firepower-4215 /packet-capture/filter* # set srcIP 6.6.6.6
firepower-4215 /packet-capture/filter* # set destIP 10.10.10.10
firepower-4215 /packet-capture/filter* # exit
firepower-4215 /packet-capture/session* # create phy-port Ethernet1/1
firepower-4215 /packet-capture/session/phy-port* # set drop mac-filter
firepower-4215 /packet-capture/session/phy-port* # set src-filter interfacelvlan100
firepower-4215 /packet-capture/session/phy-port* # exit
firepower-4215 /packet-capture/session/phy-port* # exit
firepower-4215 /packet-capture/session* # enable
firepower-4215 /packet-capture/session* # commit-buffer
firepower-4215 /packet-capture/session #
```

# パケット キャプチャ セッションの削除

個々のパケットキャプチャセッションは、現在実行していなければ削除できます。非アクティ ブ パケット キャプチャ セッションは、いずれも削除できます。

# 手順

ステップ1 パケットキャプチャモードを開始します。

firepower-4215 # scope packet-capture

- **ステップ2** 特定のパケット キャプチャ セッションを削除するには、次の手順を実行します。 firepower-4215 /packet-capture # **delete session** *session\_name*
- ステップ3 すべての非アクティブパケット キャプチャ セッションを削除するには、次のようにします。 firepower-4215/packet-capture # delete-all-sessions
- **ステップ4** トランザクションをシステム設定にコミットします。

firepower-4215 /packet-capture\* # commit-buffer

### 例

```
firepower-4215 # scope packet-capture
firepower-4215 packet-capture # delete session asalinside
```

I

```
firepower-4215 packet-capture* # commit-buffer
firepower-4215 packet-capture #
```

翻訳について

このドキュメントは、米国シスコ発行ドキュメントの参考和訳です。リンク情報につきましては 、日本語版掲載時点で、英語版にアップデートがあり、リンク先のページが移動/変更されている 場合がありますことをご了承ください。あくまでも参考和訳となりますので、正式な内容につい ては米国サイトのドキュメントを参照ください。